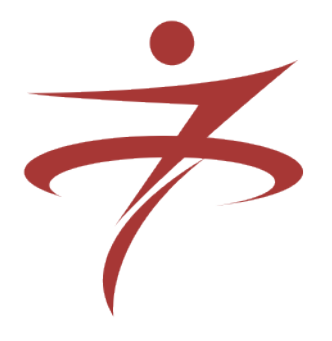

# РЕГИСТРАЦИЯ ДОМЕННЫХ ИМЕН

# РУКОВОДСТВО ДЛЯ ПАРТНЕРОВ

# УПРАВЛЕНИЕ УСЛУГАМИ ЧЕРЕЗ WEB-ИНТЕРФЕЙС

ВЕРСИЯ 3.3

НАСТРОЙКА ЦЕН ДЛЯ КЛИЕНТОВ И ПАРТНЕРОВ

> ООО «и7» 2013

## Содержание

| Общие сведения                                                          | 3  |
|-------------------------------------------------------------------------|----|
| Оплата услуг                                                            | 3  |
| Цепочка расчетов за услуги                                              |    |
| Возможные партнерские схемы                                             | 3  |
| Пример                                                                  | 4  |
| Настройка цен на регистрацию и продление регистрации доменных имен      | 5  |
| Настройка тарифов                                                       | 5  |
| Просмотр текущих цен договора                                           | 6  |
| Изменение статуса договора, установка тарифа для договора               | 7  |
| Создание нового тарифа для клиентов и партнеров                         | 8  |
| Управление существующим тарифом                                         | 9  |
| Просмотр списка клиентов, работающих по данному тарифу                  | 10 |
| Смена тарифа для списка клиентов                                        | 10 |
| Выведение тарифа из эксплуатации                                        | 11 |
| Удаление тарифа                                                         | 11 |
| Настройка промо-акций                                                   | 12 |
| Создание промо-акций                                                    | 12 |
| Управление промо-акцией                                                 | 14 |
| Удаление промо-акции                                                    | 15 |
| Настройка специальных цен для клиентов                                  | 15 |
| Создание специальной цены для клиента                                   | 16 |
| Назначение уже существующей специальной цены для клиента                | 16 |
| Запрет регистрации в домене для клиента                                 | 17 |
| Восстановление базовой цены для отдельного клиента                      | 17 |
| Просмотр всех существующих специальных цен                              | 18 |
| Просмотр всех клиентских договоров, работающих со специальной ценой     | 18 |
| Перевод клиентских договоров, связанных со специальной ценой, на другие |    |
| специальные цены. Восстановление базовой цены                           | 19 |
| Удаление специальной цены                                               | 20 |
| Настройка цен на использование DNS-серверов ООО «и7»                    | 20 |

## Общие сведения

В этом руководстве описаны возможности Системы управления услугами версии 3.3, связанные с настройками цен регистрации и продления доменных имен через webинтерфейс.

## Оплата услуг

#### Цепочка расчетов за услуги

Система управления услугами поддерживает «многоступенчатые» партнерские схемы.

В общем виде схема выглядит так:

| 000 «u7» | партнер0→ | партнер1<br>→ | → | партнерN<br>→ | конечный клиент |
|----------|-----------|---------------|---|---------------|-----------------|
| ценаl    | цена2     | цена3         |   | цена(N+2)     |                 |

Здесь «партнер0» - партнер ООО «и7» по оказанию услуг, связанных с регистрацией доменных имен в интересах третьих лиц, «партнер1» - партнер «партнера 0», конечный клиент – администратор доменного имени.

Основные принципы работы этих схем:

- 1. расчеты за услуги, оказанные конечным пользователям администраторам доменов, ООО «и7» осуществляет только с «партнером 0», т.е. на счет ООО «и7» списываются деньги только со счета партнера ООО «и7». При этом Система позволяет отслеживать списание денег по всей цепочке (партнер0 партнер1 ... партнерN конечный клиент)
- 2. начало цепочки расчетов за услугу (т.е. договор, с которого начинается движение денег):
  - договор оператора (партнера или клиента, логин и пароль которого использовались для входа в Систему управления услугами)
  - либо договор клиента, если заказ услуги осуществляется партнером в интерфейсе договора клиента и в поле «Выполнить заявку под правами» выбрано значение, соответствующее договору клиента
- 3. списание денег идет вверх от начала цепочки до счета партнера партнера ООО «и7», с которого списываются деньги на счет ООО «и7».

Таким образом, сотрудники партнера (при наличии соответствующих прав) могут переходить в интерфейсы договоров своих более низкоуровневых партнеров (реселлеров) и клиентов, а также клиентов своих реселлеров, и выполнять операции от их лица (и за их счет и выше по цепочке) или от своего лица - за свой счет.

**Внимание.** Оплачивать услуги переводом денег на счет ООО «и7» могут только партнеры ООО «и7». Приход денег на счет ООО «и7» для пополнения баланса других договоров (партнеров нижнего уровня и клиентов партнеров) считается ошибочным и зачислен не будет.

#### Возможные партнерские схемы

1. партнер получает от администратора доменного имени заявку на регистрацию или продление регистрации доменного имени и формирует соответствующую заявку в

Системе управления услугами. Администратор при этом с Системой управления услугами не работает, счет администратору выставляет партнер. По этой схеме часто работают, например, «хостеры» - партнеры ООО «и7».

2. Администратор доменного имени самостоятельно с помощью Системы управления услугами формирует заявку на услугу. В этом случае партнеру необходимо сформировать цены для администраторов (описано ниже, в разделе «Настройка цен на регистрацию и продление регистрации доменных имен»). Для обработки заявки от администратора на его лицевом счете в Системе управления услугами должна быть сумма, равная установленной вами цене услуги. Списание денег идет вверх от счета администратора до счета партнера ООО «и7», с которого списываются деньги на счет ООО «и7». Пополнение счета администратора описано ниже в разделе «Ведение счетов партнеров».

#### Пример

Пусть XXX – номер договора партнера - партнера ООО «и7», YYY – номер договора субпартнера XXX, ZZZ – номер договора клиента YYY.

В этом случае схема выглядит так:

| OOO «u7»      | партнер0 (XXX)→ | партнер l (YYY) $\rightarrow$ | конечный клиент (ZZZ) |
|---------------|-----------------|-------------------------------|-----------------------|
| цена1 = 120р. | цена2 = 160р.   | цена3 = 200р.                 |                       |

(Все цены приведены для примера)

Все три участника пополнили свои счета:

- партнер перечислил на счет ООО «и7» 10000р. (например, переводом через банк)
- субпартнер оплатил партнеру (любым способом, например, наличными ) 2000р, партнер их зачислил как «виртуальные деньги» на лицевой счет YYY
- клиент перевел субпартнеру предоплату регистрации доменного имени (например, YYY сконфигурировал прием WebMoney и ZZZ зачислил на его кошелек 200р. и получил их, соответственно, себе на счет ZZZ).

Для простоты предположим, что все балансы рассматриваемых договоров до пополнения были нулевые, тогда балансы договоров после пополнения:

Возможны следующие сценарии регистрации доменного имени для клиента ZZZ:

- YYY регистрирует домен для ZZZ «под своими правами». При этом баланс XXX будет уменьшен на 120р., баланс YYY на 160 руб., баланс ZZZ останется без изменений
- по просьбе YYY партнер XXX регистрирует домен для ZZZ «под своими правами». Баланс XXX будет уменьшен на 120р., балансы YYY и ZZZ останутся без изменений
- ZZZ регистрирует домен для себя. Баланс ZZZ будет уменьшен на 200р., баланс YYY будет уменьшен на 160р., баланс XXX будет уменьшен на 120р. Аналогичное изменение балансов будет происходить, если YYY регистрирует домен для ZZZ

под правами ZZZ (это удобно, например, когда ZZZ пришел в офис YYY за консультацией).

Возможный сценарий регистрации субпартнером (YYY) N доменов (для простоты пусть N=100) в офисе партнера (XXX):

 XXX заходит в интерфейс договора YYY и регистрирует эти 100 доменов «под своими правами». Со счета XXX будет списано (120\*100)р. Если в этот момент времени на счете XXX меньше денег, то заявки, на которые денег не хватит, будут ждать пополнения счета в состоянии «money\_wait» и будут выполнены, как только деньги появятся. При этом баланс YYY не изменится, расчеты между партнером и субпартнером не будут отражены в Системе.

#### Настройка цен на регистрацию и продление регистрации доменных имен

Настройка нужных цен для клиентов и партнеров производится при помощи тарифов, промо-акций и специальных цен для конкретных клиентов. Тарифы позволяют задавать базовые цены, с помощью промо-акций можно задавать специальные цены для заданного интервала времени, специальные цены определяют особые, персональные цены для конкретных клиентов.

### Настройка тарифов

Каждый тариф может включать в себя три уровня цен: розничная цена, мелкооптовая цена и крупнооптовая цена. Изменять оптовые цены можно либо на основании общего количества уже зарегистрированных клиентом доменных имен, либо на основании общей суммы приходов денежных средств на лицевой счет клиента.

В Системе предустановлены два базовых тарифа «по умолчанию»: для клиентов и для партнеров. Это означает, что при регистрации нового клиента ему «по умолчанию» будет установлен базовый тариф для клиентов, а при регистрации нового партнера - базовый тариф для партнеров.

При создании новых тарифов значение тарифов «по умолчанию» можно изменить.

#### Просмотр текущих цен договора

| сок услуг — оплата у                                                                                                    | услуг заказ услуг                                                                                                    | настройки для партнеров                                                                                                    | загрузить копии документ                                                                                                    | ов поддержка                                                                                                    | Wiki                                                                                                    |
|----------------------------------------------------------------------------------------------------|----------------------------------------------------------------------------------------------------|----------------------------------------------------------------------------------------------------|----------------------------------------------------------------------------------------------------|----------------------------------------------------------------------------------------------------|----------------------------------------------------------------------------------------------------|
| 04.00                                                                                                    | - 4 <b>-</b> 74                                                                                                    |                                                                                                    |                                                                                                    |                                                                                                    |                                                                                                    |
| цоговор 9108                                                                                                    | 3474                                                                                                    |                                                                                                    |                                                                                                    |                                                                                                    |                                                                                                    |
|                                                                                                    |                                                                                                    |                                                                                                    |                                                                                                    |                                                                                                    |                                                                                                    |
| иенты домены                                                                                                    | цены на домены 🛛 🗋                                                                                                    | NS хостинг платежные ш                                                                                                    | люзы/курсы валют интерф                                                                                                    | ейс услуги у                                                                                                    | уведомления                                                                                                    |
|                                                                                                    | _                                                                                                    |                                                                                                    |                                                                                                    |                                                                                                    |                                                                                                    |
|                                                                                                    | Ваша цена                                                                                                    |                                                                                                    |                                                                                                    |                                                                                                    |                                                                                                    |
| <u>тоимость доменных</u>                                                                                                    |                                                                                                    |                                                                                                    |                                                                                                    |                                                                                                    |                                                                                                    |
| MCH                                                                                                    | Патали                                                                                                    | Стоимость дом                                                                                                    | тенных имен для договора 9108474                                                                                                    |                                                                                                    |                                                                                                    |
| <u>войства договора</u>                                                                                                    | домен                                                                                                    | Per 500 pu5                                                                                                    | истрация                                                                                                    | і іродлени                                                                                                    | e                                                                                                    |
|                                                                                                    | nd nd                                                                                                    | 590 py6.                                                                                                    | 410 py                                                                                                    | 5                                                                                                    |                                                                                                    |
| писок тарифов                                                                                                    | .su                                                                                                    | 600 py6.                                                                                                    | vq 006                                                                                                    | 5.<br>5.                                                                                                    |                                                                                                    |
| пиентов и партнёров                                                                                                    | .com                                                                                                    | 440 py6.                                                                                                    | 440 py                                                                                                    | 5.                                                                                                    |                                                                                                    |
|                                                                                                    | .net                                                                                                    | 440 руб.                                                                                                    | 440 py                                                                                                    | б.                                                                                                    |                                                                                                    |
| писок спец, цен                                                                                                    | lorg                                                                                                    | 440 руб.                                                                                                    | 440 py                                                                                                    | б.                                                                                                    |                                                                                                    |
| писок промо-акций                                                                                                    | .biz                                                                                                    | 440 руб.                                                                                                    | 440 py                                                                                                    | 5.                                                                                                    |                                                                                                    |
| · · · ·                                                                                                    | info                                                                                                    | 440 руб.                                                                                                    | 440 py                                                                                                    | 5.<br>-                                                                                                    |                                                                                                    |
|                                                                                                    | .mobi                                                                                                    | 845 py6.                                                                                                    | 845 py                                                                                                    | 5.<br>-                                                                                                    |                                                                                                    |
| <u>оздать новый тариф</u>                                                                                                    | .name                                                                                                    | 440 pyb.                                                                                                    | 440 py                                                                                                    | D.<br>5                                                                                                    |                                                                                                    |
| оздать новую промо-                                                                                                    | .ws                                                                                                    | 440 py0.<br>735 pv5                                                                                                    | 440 py                                                                                                    | u.<br>5                                                                                                    |                                                                                                    |
| кцию                                                                                                    | 00                                                                                                    | 920 py6                                                                                                    | 20 py                                                                                                    | 5.                                                                                                    |                                                                                                    |
|                                                                                                    | ty                                                                                                    | 1200 pyti.                                                                                                    | 920 py<br>1200 n                                                                                                    | v6.                                                                                                    |                                                                                                    |
| алать порядок                                                                                                    | .bz                                                                                                    | 920 pv6.                                                                                                    | 920 pv                                                                                                    | б.                                                                                                    |                                                                                                    |
| гображения                                                                                                    | .mn                                                                                                    | 1840 py6.                                                                                                    | 1840 p                                                                                                    | y6.                                                                                                    |                                                                                                    |
| егистрации доменных                                                                                                    | .me                                                                                                    | 1200 руб.                                                                                                    | 1200 p                                                                                                    | уб.                                                                                                    |                                                                                                    |
| мен                                                                                                    | .tel                                                                                                    | 690 руб.                                                                                                    | 690 py                                                                                                    | 5.                                                                                                    |                                                                                                    |
|                                                                                                    | .co.uk                                                                                                    | 440 руб.                                                                                                    | 440 py                                                                                                    | 5.                                                                                                    |                                                                                                    |
|                                                                                                    | .org.uk                                                                                                    | 440 руб.                                                                                                    | 440 py                                                                                                    | 5.                                                                                                    |                                                                                                    |
|                                                                                                    | .me.uk                                                                                                    | 440 py6.                                                                                                    | 440 py                                                                                                    | 5.<br>                                                                                                    |                                                                                                    |
|                                                                                                    | .ru.com                                                                                                    | 2300 py6.                                                                                                    | 2300 p                                                                                                    | yo.<br>5                                                                                                    |                                                                                                    |
|                                                                                                    | Jasia                                                                                                    | 600 py0.                                                                                                    | 600 py                                                                                                    | U.                                                                                                    |                                                                                                    |
|                                                                                                    | .00                                                                                                    | 440 0 10.                                                                                                    | 440 0 1                                                                                                    |                                                                                                    |                                                                                                    |
| нистратор: <b>Василиса Васи</b>                                                                                                    | льевна Васильева                                                                                                    |                                                                                                    |                                                                                                    |                                                                                                    |                                                                                                    |
| нистратор: <b>Василиса Васи</b>                                                                                                    | льевна Васильева                                                                                                    |                                                                                                    | 0 pv                                                                                                    | i vvas                                                                                                    |                                                                                                    |
| истратор: Василиса Васи<br>истема<br>гравления услугами                                                                                                    | льевна Васильева                                                                                                    | номер договора, имя ус.                                                                                                    | луги Найти Ору                                                                                                    | ).<br>V.Vas<br>лнить сменить парол                                                                                                  | выход                                                                                                    |
| истратор: Василиса Васи<br>истема<br>правления услугами                                                                                                    | льевна Васильева                                                                                                    | номер договора, имя ус                                                                                                    | пуги Найти Ору                                                                                                    | ).<br>ПНИТЬ СМЕНИТЬ ПАРОЛ                                                                                                    | Выход                                                                                                    |
| истратор: Василиса Васи<br>истема<br>правления услугами<br>сок услуг                                                                                                    | льевна Васильева                                                                                                    | номер договора, имя ус.                                                                                                    | пуги Найти Ору<br>попо<br>загрузить копии документов                                                                                                    | 5. v.vas<br>пнить сменить парол                                                                                                    | e Berog                                                                                                    |
| истратор: Василиса Васи<br>истема<br>гравпения услугами<br>сок услуг оплата ус                                                                                                    | льевна Васильева<br>луг заказ услуг м                                                                                                    | номер договора, имя ус.<br>тои данные для партнеров                                                                                                    | ору<br>пуги Найти ору<br>загрузить копии документов                                                                                                    | ).<br>V.vas<br>пнить сменить парол<br>поддержка                                                                                     | ь Выход                                                                                                    |
| истратор: Василиса Васи<br>равления услугами<br>юк услуг оплата ус<br>10ГОВОР 9108                                                                                                    | льевна Васильева<br>луг   заказ услуг   м<br>3474                                                                                                    | номер договора, имя ус.<br>10и данные для партнеров                                                                                                    | ору<br>пуги Найти опо<br>загрузить копии документов                                                                                                    | ; v.vas<br>пнить сменить парол<br>поддержка                                                                                         | в Выход                                                                                                    |
| истратор: Василиса Васи<br>разпения услугами<br>ок услуг оплата ус<br>ЦОГОВОР 9108                                                                                                    | льевна Васильева<br>луг заказ услуг м<br>3474                                                                                                    | номер договора, имя ус.<br>юи данные для партнеров                                                                                                    | ору<br>луги Найти опо<br>загрузить копии документов                                                                                                    | ), v.vas<br>пнить сменить парол<br>поддержка                                                                                        | н Векод                                                                                                    |
| истратор: Василиса Васи<br>равления услугами<br>ок услуг оплата ус<br>ОГОВОР 9108<br>иенты домены ц                                                                                                    | льевна Васильева<br>луг заказ услуг м<br>3474<br>ены на домены DNS                                                                                                    | номер договора, имя ус.<br>юи данные для партнеров<br>хостинг платежные шлюз                                                                                                    | ору<br>пуги Найти ору<br>загрузить копии документов<br>вы/курсы валют интерфейс                                                                                                    | ; v.vas<br>пнить сменить парол<br>поддержка<br>услуги уведом                                                                        | ния<br>Велод                                                                                                    |
| истратор: Василиса Васи<br>равления услугами<br>ок услуг оплата ус<br>ОГОВОР 9108<br>иенты домены ц                                                                                                    | льевна Васильева<br>луг заказ услуг м<br>3474<br>ены на домены DNS                                                                                                    | номер договора, имя ус.<br>тои данные для партнеров<br>хостинг платежные шлюз                                                                                                    | ору<br>пуги Найти ору<br>загрузить копии документов<br>вы/курсы валют интерфейс                                                                                                    | 5. v.vas<br>лнить сменить парол<br>поддержка<br>услуги уведом                                                                       | ь.<br>Вевод                                                                                                    |
| истратор: Василиса Васи<br>равления услугами<br>ок услуг оплата ус<br>ОГОВОР 9108<br>иенты домены ц                                                                                                    | льевна Васильева<br>луг заказ услуг м<br>3474<br>ены на домены DNS<br>Ваша цена                                                                                                    | номер договора, имя ус.<br>тои данные для партнеров<br>Хостинг платежные шлюз                                                                                                    | пуги Найти Ору<br>загрузить копии документов<br>вы/курсы валют интерфейс                                                                                                    | 5 vvas<br>пнить сменить парол<br>поддержка<br>услуги уведом                                                                         | р. Весод<br>лления                                                                                                    |
| истратор: Василиса Васи<br>равлония услугами<br>ок услуг оплата ус<br>10ГОВОР 9108<br>иенты домены ц<br>тоимость доменных<br>иён                                                                                                    | льевна Васильева<br>луг заказ услуг м<br>3474<br>ены на домены DNS<br>Ваша цена                                                                                                    | номер договора, имя ус.<br>10и данные для партнеров<br>хостинг платежные шлюз<br>Стоимость домен                                                                                                    | пути Найти Ору<br>загрузить копии документов<br>ны/курсы валют интерфейс<br>ных имен для договора № 9108474                                                                                                    | 5. v.vas<br>лить сменить парол<br>поддержка<br>услуги уведом                                                                        | <u>ь</u><br>вления                                                                                                    |
| истратор: Василиса Васи<br>равления услугами<br>ок услуг оплата ус<br>ОГОВОР 9108<br>иенты домены ц<br>тоимость доменных<br>иён<br>войства договора                                                                                                    | льевна Васильева<br>луг і заказ услуг і м<br>3474<br>ены на домены і DNS<br>Ваша цена<br>доме                                                                                                    | номер договора, имя ус.<br>юи данные для партнеров<br>хостинг платежные шлюз<br>Стоимость домен                                                                                                    | пуги Найти Ору<br>загрузить копии документов<br>ны/курсы валют интерфейс<br>чых имен для договора № 9108474<br>Регистрация                                                                                                    | 5. v.vas<br>лнить сменить парол<br>поддержка<br>услуги уведом<br>Продление                                                          | ь.<br>Верод                                                                                                    |
| истратор: Василиса Васи<br>равления услугами<br>ок услуг оплата ус<br>IOГОВОР 9108<br>иенты домены ц<br>гоимость доменных<br>иён<br>войства договора                                                                                                    | льевна Васильева<br>луг Ізаказ услуг м<br>3474<br>ены на домены DNS<br>Ваша цена<br>доме                                                                                                    | номер договора, имя ус.<br>юм данные для партнеров<br>хостинг платежные шлюз<br>стоимость домена<br>эн 590 руб.<br>590 руб.                                                                                                    | пуги Найти Ору<br>загрузить копии документов<br>ны/курсы валют интерфейс<br>ны имен для договора № 9108474<br>Регистрация 410 руб<br>410 руб                                                                                                    | <ul> <li>v.vas</li> <li>пнить сменить парол</li> <li>поддержка</li> <li>услуги уведом</li> <li>Продление</li> </ul>                 | <u>ь</u> Выход                                                                                                    |
| истратор: Василиса Васи<br>стема<br>разпения услугами<br>ок услуг оплата ус<br>ОГОВОР 9108<br>иенты домены ц<br>гоимость доменых<br>авйства договора                                                                                                    | льевна Васильева<br>луг заказ услуг м<br>3474<br>ены на домены DNS<br>Ваша цена<br>па Доме<br>su                                                                                                    | номер договора, имя ус.<br>тои данные для партнеров<br>хостинг платежные шлюз<br>Стоимость домен<br>эн 590 руб.<br>600 руб.<br>600 руб.                                                                                                    | оруги Найти ору<br>загрузить копии документов<br>вы/курсы валют интерфейс<br>ных имен для договора № 9108474<br>Регистрация 410 руб.<br>410 руб.<br>410 руб.                                                                                                    | 5. v.vas<br>пнить сменить парол<br>поддержка<br>услуги уведом                                                                       | на претидания<br>на претидания<br>на пр |
| истратор: Василиса Васи<br>стема<br>равления услугами<br>ок услуг оплата ус<br>ОГОВОР 9108<br>иенты домены ц<br>гоимость доменных<br>иён<br>войства договора<br>писок тарифов<br>писок тарифов                                                                                                    | льевна Васильева<br>луг заказ услуг м<br>3474<br>ены на домены DNS<br>Ваша цена<br>Доме<br>ги<br>                                                                                                    | номер договора, имя ус.<br>тои данные для партнеров<br>хостинг платежные шлюз<br>Стоимость домен<br>эн<br>590 руб.<br>590 руб.<br>600 руб.<br>440 руб.                                                                                                    | пути Найти 0 ру<br>загрузить копии документов<br>вы/курсы валют интерфейс<br>ных имен для договора № 9108474<br>Регистрация 410 руб.<br>410 руб.<br>600 руб.<br>440 руб.                                                                                                    | 5. v.vas<br>пнить сменить парол<br>поддержка<br>услуги уведом                                                                       | р. Весод                                                                                                    |
| истратор: Василиса Васи<br>равления услугами<br>ок услуг оплата ус<br>ОГОВОР 9108<br>иенты домены ц<br>гоимость доменных<br>иён<br>войства договора<br>писок тарифов<br>писок тарифов                                                                                                    | льевна Васильева<br>луг заказ услуг м<br>3474<br>ены на домены DNS<br>Ваша цена<br>Доме<br>ги<br>                                                                                                    | номер договора, имя ус.<br>10и данные для партнеров<br>хостинг платежные шлюз<br>Стоимость домен<br>эн 590 руб<br>590 руб<br>600 руб<br>400 руб<br>400 руб<br>400 руб                                                                                                    | оруги Найти Оруг<br>загрузить копии документов<br>вы/курсы валют интерфейс<br>чых имен для договора № 9108474<br>Регистрация 410 руб.<br>410 руб.<br>410 руб.<br>410 руб.<br>410 руб.<br>410 руб.<br>410 руб.<br>410 руб.                                                                                                    | 5. v.vas<br>пнить сменить парол<br>поддержка<br>услуги уведом                                                                       | ь. Выход                                                                                                    |
| истратор: Василиса Васи<br>стема<br>равления услугами<br>ок услуг оплата ус<br>IOГОВОР 9108<br>иенты домены ц<br>гоимость доменных<br>иён<br>войства договора<br>писок тарифов<br>писок тарифов<br>писок спец цен                                                                                                    | льевна Васильева                                                                                                    | номер договора, имя ус.<br>юи данные для партнеров<br>хостинг платежные шлюз<br>стоимость домен<br>эн 590 руб<br>590 руб<br>440 руб<br>440 руб<br>440 руб                                                                                                    | пути Найти Ору<br>загрузить копии документов<br>ны/курсы валют интерфейс<br>ных имен для договора № 9108474<br>Регистрация 410 руб.<br>410 руб.<br>440 руб.<br>440 руб.<br>440 руб.<br>440 руб.                                                                                                    | 5. V.Vas<br>лнить сменить парол<br>поддержка<br>услуги уведом<br>Продление                                                          | р. Верод                                                                                                    |
| истратор: Василиса Васи<br>стема<br>разпения услугами<br>ок услуг оплата ус<br>оплата ус<br>оплата и<br>опра<br>опра | льевна Васильева<br>луг заказ услуг м<br>3474<br>ены на домены DNS<br>Ваша цена<br>Ги Доме<br>ги Доме<br>su com<br>net<br>org<br>biz<br>info                                                                                                    | номер договора, имя ус.<br>тои данные для партнеров<br>хостинг платежные шлюз<br>Стоимость домен<br>эн 590 руб.<br>600 руб.<br>600 руб.<br>440 руб.<br>440 руб.<br>440 руб.<br>440 руб.                                                                                                    | луги Найти 0 ру<br>загрузить копии документов<br>вы/курсы валют интерфейс<br>ных имен для договора № 9108474<br>Регистрация 410 руб.<br>410 руб.<br>410 руб.<br>440 руб.<br>440 руб.<br>440 руб.<br>440 руб.<br>440 руб.<br>440 руб.                                                                                                    | 5. V.Vas<br>пнить сменить парол<br>поддержка<br>услуги уведом                                                                       | р. Ваход                                                                                                    |
| истратор: Василиса Васи<br>стема<br>разпения услугами<br>ок услуг оплата ус<br>ОГОВОР 9108<br>иенты домены ц<br>гоимость домены ц<br>войства договора<br>писок тарифов<br>писок спец. цен<br>писок промо-акций                                                                                                    | льевна Васильева<br>луг заказ услуг м<br>3474<br>ены на домены DNS<br>Ваша цена<br>Ги<br>рФ<br>su<br>.com<br>.net<br>org<br>biz<br>.info<br>.mobi                                                                                                    | номер договора, имя ус.<br>тои данные для партнеров<br>хостинг платежные шлюз<br>Стоимость домен<br>эн 590 руб<br>590 руб<br>590 руб<br>400 руб<br>440 руб<br>440 руб<br>440 руб<br>440 руб<br>845 руб                                                                                                    | ауги Найти 0 ру<br>загрузить копии документов<br>вы/курсы валют интерфейс<br>ных имен для договора № 9108474<br>Регистрация 410 руб<br>410 руб<br>440 руб<br>440 руб<br>440 руб<br>440 руб<br>440 руб                                                                                                    | 5. v.vas<br>лнить сменить парол<br>поддержка<br>услуги уведом                                                                       | р. Векод                                                                                                    |
| истратор: Василиса Васи<br>стема<br>равления услугами<br>ок услуг оплата ус<br>ОГОВОР 9108<br>иенты домены и<br>гоимость доменных<br>мён<br>войства договора<br>писок тарифов<br>писок спец цен<br>писок промо-акций<br>оранация сонстранования<br>писок промо-акций                                                                                                    | льевна Васильева                                                                                                    | номер договора, имя ус.<br>кои данные для партнеров<br>хостинг платежные шлюз<br>Стоимость домен<br>эн 590 руб<br>500 руб<br>400 руб<br>440 руб<br>440 руб<br>440 руб<br>440 руб                                                                                                    | луги Найти 0 ру<br>загрузить копии документов<br>ны/курсы валют интерфейс<br>ных имен для договора № 9108474<br>Регистрация 410 руб<br>410 руб<br>440 руб<br>440 руб<br>440 руб<br>440 руб<br>440 руб<br>440 руб<br>440 руб<br>440 руб                                                                                                    | 5. v.vas<br>пить сменить парол<br>поддержка<br>услуги уведом                                                                        | р. Высса                                                                                                    |
| истратор: Василиса Васи<br>ок услуг оплата ус<br>оплата ус<br>оплата и<br>опо<br>опра опра<br>опра опра<br>опра опра<br>опра опра<br>опра опра<br>опра опра<br>опра опра<br>опра опра<br>опра опра<br>опра опра<br>опра опра<br>опра опра<br>опра опра<br>опра опра<br>опра опра<br>опра опра<br>опра опра<br>опра опра<br>опра опра опра<br>опра опра опра<br>опра опра опра<br>опра опра опра<br>опра опра опра опра<br>опра опра опра опра<br>опра опра опра опра<br>опра опра опра опра опра опра<br>опра опра опра опра опра опра опра<br>опра опра опра опра опра опра опра опра                                                                                                    | льевна Васильева<br>лут заказ услуг м<br>3474<br>ены на домены DNS<br>Ваша цена<br>Ваша цена<br>Доме<br>ги<br>лобі<br>лате<br>ука<br>в                                                                                                    | номер договора, имя ус.<br>10И Данные для партнеров<br>хостинг платежные шлюз<br>Стоимость домен<br>эн 590 руб.<br>500 руб.<br>500 руб.<br>400 руб.<br>440 руб.<br>440 руб.<br>440 руб.<br>440 руб.<br>440 руб.<br>440 руб.<br>440 руб.<br>440 руб.<br>440 руб.<br>440 руб.<br>440 руб.<br>440 руб.                                                                                                    | луги Найти Ору<br>загрузить копии документов<br>вы/курсы валют интерфейс<br>чых имен для договора № 9108474<br>Регистрация 410 руб.<br>410 руб.<br>410 руб.<br>440 руб.<br>440 руб.<br>440 руб.<br>440 руб.<br>440 руб.<br>440 руб.                                                                                                    | 5. v.vas<br>пнить сменить парол<br>поддержка<br>услуги уведом<br>Продление                                                          | ь. Выход                                                                                                    |
| истратор: Василиса Васи<br>ок услуг оплата ус<br>ок услуг оплата ус<br>ОГОВОР 9108<br>иенты домены ц<br>поимость домены ц<br>поимость домены домены ц<br>поимос                                                                                                    | льевна Васильева<br>луг заказ услуг м<br>3474<br>ены на домены DNS<br>Ваша цена<br>Ваша цена<br>ли<br>рф<br>su<br>com<br>.net<br>org<br>biz<br>info<br>.mobi<br>name<br>ws<br>in<br>co                                                                                                    | номер договора, имя ус.<br>тои данные для партнеров<br>хостинг платежные шлюз<br>Стоимость домен<br>эн 590 руб<br>б00 руб<br>400 руб<br>440 руб<br>440 руб<br>440 руб<br>440 руб<br>440 руб<br>440 руб<br>650 руб                                                                                                    | луги Найти 0 ру<br>загрузить копии документов<br>вы/курсы валют интерфейс<br>чых имен для договора № 9108474<br>Регистрация 410 руб.<br>410 руб.<br>410 руб.<br>410 руб.<br>440 руб.<br>440 руб.<br>440 руб.<br>440 руб.<br>440 руб.<br>440 руб.<br>440 руб.<br>440 руб.<br>440 руб.<br>440 руб.<br>440 руб.<br>440 руб.<br>440 руб.<br>440 руб.<br>440 руб.<br>440 руб.<br>440 руб.                                                                                                    | 5. V.Vas<br>лнить сменить парол<br>поддержка<br>услуги уведом                                                                       | н Веход                                                                                                    |
| истратор: Василиса Васи<br>ок услуг оплата ус<br>ок услуг оплата ус<br>ОГОВОР 9108<br>иенты домены ц<br>поимость домены ц<br>поимость домены ц<br>поимость доменных<br>мён<br>войства договора<br>писок тарифов<br>писок спец. цен<br>писок промо-акций<br>оздать новый тариф<br>оздать новую промо-<br>кцию                                                                                                    | льевна Васильева<br>луг заказ услуг м<br>3474<br>ены на домены DNS<br>Ваша цена<br>Сот<br>ли<br>рФ<br>su<br>.com<br>.net<br>.org<br>biz<br>.info<br>.mobi<br>name<br>ws<br>.in<br>.cc<br>ty (cneu цена)                                                                                         | номер договора, имя ус.<br>тои данные для партнеров<br>хостинг платежные шлюз<br>Стоимость домен<br>эн 590 руб.<br>500 руб.<br>600 руб.<br>400 руб.<br>440 руб.<br>440 руб.                                               | ауги Найти 0 ру<br>загрузить копии документов<br>вы/курсы валют интерфейс<br>ных имен для договора № 9108474<br>Регистрация 410 руб<br>410 руб<br>440 руб<br>440 руб<br>440 руб<br>440 руб<br>5 920 руб                                                                                                    | 5. V.Vas<br>лнить сменить парол<br>поддержка<br>услуги уведом<br>Продление                                                          | р. Велод                                                                                                    |
| истратор: Василиса Васи<br>равления услугами<br>ок услуг оплата ус<br>ОГОВОР 9108<br>иенты доменных<br>доменны ц<br>тоимость доменных<br>мён<br>войства договора<br>писок тарифов<br>писок спец. цен<br>писок спец. цен<br>писок промо-акций<br>оздать новый тариф<br>оздать новый тариф                                                                                                    | льевна Васильева<br>луг заказ услуг м<br>3474<br>ены на домены DNS<br>Ваша цена<br>Ваша цена<br>Доме<br>ги<br>рф<br>su<br>.com<br>.net<br>.org<br>biz<br>.info<br>.mobi<br>.name<br>ws<br>.in<br>.cc<br>.v (спец цена)<br>bz                                                                    | номер договора, имя ус.<br>тои данные для партнеров<br>хостинг платежные шлюз<br>Стоимость домена<br>эн 590 руб<br>590 руб<br>400 руб<br>440 руб<br>440 руб<br>440 руб<br>440 руб<br>440 руб<br>440 руб<br>440 руб<br>440 руб<br>199 руб<br>920 руб                                                                                                    | луги Найти 0 ру<br>загрузить копии документов<br>вы/курсы валют интерфейс<br>ных имен для договора № 9108474<br>Регистрация 410 руб<br>410 руб<br>440 руб<br>440 руб<br>440 руб<br>440 руб<br>440 руб<br>440 руб<br>440 руб<br>440 руб<br>5. 920 руб                                                                                                    | 5. v.vas<br>пить сменить парол<br>поддержка<br>услуги уведом<br>Продление<br>– 1199 руб.                                            | р. Весса                                                                                                    |
| истратор: Василиса Васи<br>стема<br>равления услугами<br>кок услуг оплата ус<br>10ГОВОР 9108<br>иенты домены ц<br>тоимость доменных<br>мён<br>войства договора<br>писок тарифов<br>писок тарифов<br>писок промо-акций<br>оздать новый тариф<br>оздать новый тариф                                                                                                    | льевна Васильева<br>лут заказ услуг м<br>3474<br>ены на домены DNS<br>Ваша цена<br>Доме<br>ги<br>                                                                                                    | номер договора, имя ус.<br>10И данные для партнеров<br>хостинг платежные шлюз<br>Стоимость домен<br>эн 590 руб<br>500 руб<br>500 руб<br>500 руб<br>400 руб<br>440 руб<br>440 руб<br>440 руб<br>440 руб<br>440 руб<br>440 руб<br>590 руб<br>130 руб<br>139 руб<br>139 руб<br>139 руб<br>139 руб<br>139 руб<br>139 руб<br>139 руб                                                                                                    | луги Найти 0 ру<br>загрузить копии документов<br>вы/курсы валют интерфейс<br>ных имен для договора № 9108474<br>Регистрация 410 руб.<br>410 руб.<br>410 руб.<br>410 руб.<br>440 руб.<br>440 руб.                                                                                                    | 5. v.vas<br>пнить сменить парол<br>поддержка<br>услуги уведом<br>Продление<br>– 1199 руб.                                           | р. Выход                                                                                                    |
| истратор: Василиса Васи<br>ок услуг оплата ус<br>оплата услугами<br>ок услуг оплата ус<br>ОГОВОР 9108<br>иенты домены ц<br>поимость домены ц<br>поимость доменных<br>мён<br>войства договора<br>писок тарифов<br>писок промо-акций<br>оздать новый тариф<br>оздать новый тариф                                                                                                    | льевна Васильева<br>луг заказ услуг м<br>3474<br>ены на домены DNS<br>Ваша цена<br>Доме<br>ги<br>                                                                                                    | номер договора, имя ус.<br>тои данные для партнеров<br>хостинг платежные шлюз<br>стоимость домен<br>эн 590 руб<br>б00 руб<br>600 руб<br>400 руб<br>440 руб<br>440 руб<br>440 руб<br>440 руб<br>440 руб<br>440 руб<br>199 руб<br>199 руб<br>199 руб<br>199 руб<br>199 руб<br>199 руб<br>199 руб<br>199 руб<br>199 руб<br>199 руб<br>199 руб<br>199 руб                                                                                                    | акули Найти 0 руг<br>загрузить копии документов<br>вы/курсы валют интерфейс<br>чых имен для договора № 9108474<br>Регистрация 410 руб.<br>410 руб.<br>410 р                                                                         | 5. v.vas<br>пнить сменить парол<br>поддержка<br>услуги уведом<br>Продпение<br>– 1199 руб.<br>– запрещено                            | н Веход                                                                                                    |
| истратор: Василиса Васи<br>ок услуг оплата ус<br>оплата ус<br>опа<br>опость домены<br>опосок промо-акций<br>оздать новый тарифо<br>скино                                                                                                    | льевна Васильева<br>луг заказ услуг м<br>3474<br>ены на домены DNS<br>Ваша цена<br>Сот<br>лате<br>огу<br>огу<br>biz<br>info<br>.com<br>.net<br>.org<br>biz<br>info<br>.mobi<br>.name<br>ws<br>in<br>.cc<br>cc<br>tru цена)<br>bz<br>mn<br>.me (cneц цена)<br>tel (cneц цена)<br>tel (cneц цена) | номер договора, имя ус.<br>тои данные для партнеров<br>хостинг платежные шлюз<br>Стоимость домен<br>н 590 руб<br>600 руб<br>600 руб<br>400 руб<br>440 руб<br>440 руб<br>440 руб<br>440 руб<br>440 руб<br>440 руб<br>199 руб<br>920 руб<br>199 руб<br>199 руб<br>335 руб<br>920 руб<br>199 руб<br>335 руб<br>920 руб<br>199 руб<br>336 руб<br>199 руб<br>199 руб<br>190 руб<br>190 руб<br>100 руб<br>100 руб<br>100 руб<br>100 руб | агрузить копии документов<br>загрузить копии документов<br>вы/ курсы валют интерфейс<br>ных имен для договора № 9108474<br>Регистрация 410 руб<br>410 руб<br>440 руб<br>440 руб<br>440 руб<br>440 руб<br>5. 920 руб<br>5. 920 руб<br>5. 920 руб<br>1840 руб<br>1940 руб<br>440 руб<br>440 руб | 5. у. vas<br>пнить сменить парол<br>поддержка<br>услуги уведом<br>Продление<br>- 1199 руб.<br>- запрещено<br>запрещено<br>запрещено | р. Велод                                                                                                    |
| истратор: Василиса Васи<br>разления услугами<br>ок услуг оплата ус<br>ОГОВОР 9108<br>иенты домены ц<br>тоимость доменных<br>мён<br>войства договора<br>писок тарифов<br>писок спец. цен<br>писок спец. цен<br>писок спец. цен<br>писок спец. цен<br>писок спец. цен                                                                                                    | льевна Васильева<br>луг заказ услуг м<br>3474<br>ены на домены DNS<br>Ваша цена<br>Сот<br>лате<br>и<br>сот<br>лате<br>ws<br>in<br>cc<br>v(спец цена)<br>bz<br>info<br>mobi<br>лате<br>ws<br>in<br>cc<br>v(спец цена)<br>tel (спец цена)<br>co uk                                                | номер договора, имя ус.<br>тои данные для партнеров<br>хостинг платежные шлюз<br>Стоимость домена<br>(100 руб)<br>500 руб<br>500 руб<br>600 руб<br>440 руб<br>440 руб<br>440 руб<br>440 руб<br>440 руб<br>440 руб<br>440 руб<br>1200 руб<br>1200 руб                                                                                                    | луги Найти 0 ру<br>загрузить копии документов<br>зы/ курсы валют интерфейс<br>ных имен для договора № 9108474<br>Регистрация 410 руб<br>410 руб<br>410 руб<br>440 руб<br>440 руб<br>440 руб<br>440 руб<br>440 руб<br>440 руб<br>440 руб<br>440 руб<br>440 руб<br>440 руб<br>440 руб<br>440 руб<br>440 руб<br>440 руб<br>440 руб<br>440 руб<br>440 руб<br>440 руб<br>440 руб<br>440 руб<br>440 руб<br>440 руб<br>1900 руб                                                                                                    | 5. v.vas<br>пить сменить парол<br>поддержка<br>услуги уведом<br>Продление<br>- 1199 руб.<br>- запрещено<br>запрещено<br>запрещено   | р. Велод                                                                                                    |
| истратор: Василиса Васи<br>стема<br>равления услугами<br>кок услуг оплата ус<br>10ГОВОР 9108<br>иенты домены ц<br>тоимость доменных<br>мён<br>войства договора<br>писок тарифов<br>писок тарифов<br>писок промо-акций<br>оздать новый тариф<br>оздать новый тариф                                                                                                    | льевна Васильева<br>лут заказ услуг м<br>3474<br>ены на домены DNS<br>Ваша цена<br>Ваша цена<br>Ваша цена<br>Сот<br>лате<br>уч<br>и<br>сот<br>лате<br>уч<br>и<br>сот<br>лате<br>уч<br>и<br>соци<br>соци<br>соци<br>огд ик<br>соци<br>соци<br>огд ик                                             | номер договора, имя ус.<br>тои данные для партнеров<br>хостинг платежные шлюз<br>Стоимость домена<br>эн 590 руб<br>500 руб<br>600 руб<br>440 руб<br>440 руб<br>440 руб<br>440 руб<br>440 руб<br>440 руб<br>199 руб<br>199 руб<br>190 руб<br>190 руб<br>190 руб<br>190 руб<br>190 руб<br>190 р | луги Найти 0 ру<br>загрузить копии документов<br>вы/курсы валют интерфейс<br>вы имен для договора № 9108474<br>Регистрация 410 руб<br>410 руб<br>410 руб<br>440 руб<br>440 руб                                                                                                    | 5. v.vas<br>пить сменить парол<br>поддержка<br>услуги уведом<br>Продление<br>– 1199 руб.<br>– запрещено<br>запрещено                | р. Весса                                                                                                    |
| истратор: Василиса Васи<br>стема<br>равления услугами<br>кок услуг оплата ус<br>10ГОВОР 9108<br>иенты домены ц<br>тоимость доменных<br>мён<br>войства договора<br>писок тарифов<br>писок тарифов<br>писок промо-акций<br>оздать новый тариф<br>оздать новый тариф                                                                                                    | льевна Васильева<br>луг заказ услуг м<br>3474<br>ены на домены DNS<br>Ваша цена<br>Доме<br>ги<br>                                                                                                    | номер договора, имя ус.<br>тои данные для партнеров<br>хостинг платежные шлюз<br>стоимость доменна<br>н 590 руб<br>500 руб<br>500 руб<br>500 руб<br>400 руб<br>440 руб<br>440 руб<br>440 руб<br>440 руб<br>440 руб<br>440 руб<br>1199 руб<br>1200 руб<br>1200 руб<br>1200 руб<br>1340 руб<br>1340 руб<br>1340 руб<br>1390 руб<br>1390 руб<br>1300 руб<br>1300 руб<br>1300 руб                                             | анти Сорукта<br>анти Сорукта<br>а                                                                                                    | 5. v.vas<br>пить сменить парол<br>поддержка<br>услуги уведом<br>Продление<br>- 1199 руб.<br>- запрещено<br>запрещено                | р. Выход                                                                                                    |

В интерфейсе «Стоимость доменных имен» (закладка «для партнеров», раздел «цены на домены») отображается список действующих на данный момент для данного договора цен регистрации и продления доменов, а также: скидки в рамках акций, персональные

цены, оптовые цены; и условия для автоматического изменения оптовых цен, заданные вышестоящим партнером для данного договора.

#### Внимание

I. При приеме заявки от партнера на услуги, связанные с регистрацией доменного имени в интересах третьих лиц, стоимость соответствующей услуги всегда списывается с лицевого счета партнера – партнера ООО «и7». Даже если его клиент (партнер нижнего уровня или администратор доменного имени) перечислил оплату услуги на свой лицевой счет в Системе управления услугами.

II. При приеме заявок на первоначальную регистрацию доменного имени сумма в размере стоимости услуги блокируется на лицевом счете партнера при поступлении заявки, а списывается после оказания соответствующей услуги.

#### Изменение статуса договора, установка тарифа для договора

| спис                        | ок услуг оплата у                                        | ислуг заказ услуг настройки         | для партнеров | загрузить копии д  | окументов под/ | цержка Wiki              |
|-----------------------------|----------------------------------------------------------|-------------------------------------|---------------|--------------------|----------------|--------------------------|
| А                           | оговор 9108                                              | 3474                                |               |                    |                |                          |
| кл                          | иенты домены і                                           | цены на домены DNS хостинг          | платежные шлю | эзы/курсы валют    | интерфейс ус.  | луги уведомления         |
|                             |                                                          |                                     | Настройк      | и договора 9108474 |                |                          |
| <u>C1</u>                   | <u>гоимость доменных</u>                                 | Смена статуса договора:             |               |                    |                | партнер 💌                |
| MP/                         | иен                                                      | Смена тарифного плана:              |               |                    | Базовый        | і тариф для клиентов 🛛 🕙 |
| CE                          | зойства договора                                         | Общая сумма приходов                |               |                    |                | 0 руб.                   |
|                             |                                                          | Общее количество заказанных доменов |               |                    |                | 4 шт.                    |
| Cr                          | исок тарифов                                             |                                     |               |                    |                | Изменить                 |
| КЛ                          | иентов и партнёров                                       |                                     |               |                    |                |                          |
| <u>Cr</u>                   | <u>писок спец, цен</u><br>писок промо-акций              |                                     |               |                    |                |                          |
| <u><u>C</u>o</u>            | оздать новый тариф                                       |                                     |               |                    |                |                          |
| <u>a</u> k                  | адию<br>ацию                                             |                                     |               |                    |                |                          |
| <u>За</u><br>от<br>ре<br>им | адать порядок<br>ображения<br>егистрации доменных<br>иен |                                     |               |                    |                |                          |

Для изменения статуса договора (с клиентского на партнерский или с партнерского на клиентский) следует:

- перейти на нужный договор;
- на закладке «для партнеров» в разделе «цены на домены» выбрать пункт меню «Свойства договора»;
- в открывшемся интерфейсе установить нужный статус договора. При этом в поле «смена тарифного плана» значение тарифа будет автоматически изменено на соответствующий тариф «по умолчанию» ;
- нажать кнопку «изменить».

Интерфейс «Свойства договора» можно использовать также для установки на договор нового тарифного плана. Для этого следует:

- в поле «смена тарифного плана» установить нужный тариф для регистрации и продления доменных имен
- нажать кнопку «изменить».

#### Руководство для партнеров

#### Создание нового тарифа для клиентов и партнеров

| иенты домены ц            | ены на до | мены DNS       | хостинг    | платежные шлн   | озы/курсы валн       | от интерфейс    | услуги уведо | мления |
|---------------------------|-----------|----------------|------------|-----------------|----------------------|-----------------|--------------|--------|
|                           |           |                |            | Реписа          | рация нового тарифа  |                 | _            |        |
| оимость доменных          | Название  | тарифного план | 3          | 10000           | padpin nobolo Tapiqa |                 |              |        |
| иен                       |           |                |            |                 | Цены                 |                 |              |        |
| <u>войства договора</u>   |           | Dosuuuu        | 9.4.119149 | Мелки           | йопт                 | Крупны          | й опт        |        |
|                           |           | гозничн        | ая цепа    | Приходов (в руб | 5.) 💌 >=             | Приходов (в руб | 5.) 💌 >=     |        |
| писок тарифов             | Домен     | Регистрация    | Продление  | Репистрация     | Продление            | Регистрация     | Продление    | Валюта |
| иентов и партнёров        | .ru       | 590            | 410        |                 |                      |                 |              | руб 🚹  |
| NCOK CROU, HON            | .рф       | 590            | 410        |                 |                      |                 |              | руб 🚹  |
| ncok chen, gen            | .su       | 600            | 600        |                 |                      |                 |              | руб 🚹  |
| исок промо-акций          | .com      | 440            | 440        |                 |                      |                 |              | руб 🚹  |
|                           | .net      | 440            | 440        |                 |                      |                 |              | руб 🚹  |
| здать новый тариф         | .org      | 440            | 440        |                 |                      |                 |              | руб 🚹  |
| ARANI HARMA REALA         | .biz      | 440            | 440        |                 |                      |                 |              | руб 🚹  |
| здать новую промо-<br>нию | .info     | 440            | 440        |                 |                      |                 |              | руб 🚹  |
|                           | .mobi     | 845            | 845        |                 |                      |                 |              | руб 🚹  |
| DOD DOD DOV               | .name     | 440            | 440        |                 |                      |                 |              | руб 🚹  |
| ображения                 | .ws       | 440            | 440        |                 |                      |                 |              | руб 🚹  |
| гистрации доменных        | .in       | 735            | 735        |                 |                      |                 |              | руб 🗈  |
| ен                        | .cc       | 920            | 920        |                 |                      |                 |              | руб 🚹  |
|                           | .tv       | 1200           | 1200       |                 |                      |                 |              | руб 🚹  |
|                           | .bz       | 920            | 920        |                 |                      |                 |              | руб 💽  |
|                           | .mn       | 1840           | 1840       |                 |                      |                 |              | руб 💽  |
|                           | .me       | 1200           | 1200       |                 |                      |                 |              | руб 💽  |
|                           | .tel      | 690            | 690        |                 |                      |                 |              | руб 💽  |
|                           | .co.uk    | 440            | 440        |                 |                      |                 |              | руб 🗈  |
|                           | .org.uk   | 440            | 440        |                 |                      |                 |              | руб 💽  |
|                           | .me.uk    | 440            | 440        |                 |                      |                 |              | руб 💽  |
|                           | .ru.com   | 2300           | 2300       |                 |                      |                 |              | руб 🗈  |
|                           | .asia     | 680            | 680        |                 |                      |                 |              | руб 🔊  |
|                           | us        | 440            | 440        |                 |                      |                 |              | pu6 1  |

Для создания нового тарифа следует:

- на своем партнерском договоре на закладке «для партнеров» в вертикальном меню раздела «цены на домены» нажать ссылку «Создать новый тариф»
- в открывшемся интерфейсе задать:
  - название нового тарифа

- (при необходимости) условия перехода на мелкооптовые и крупнооптовые цены. Условия могут определяться

- цены регистрации и продления доменов для розничной и оптовой продажи
- нажать кнопку «Добавить тариф».

Замечание. Переход на оптовую цену осуществляется автоматически при достижении заданных в верхней части таблицы условий. Если для домена оптовые цены не заданы, то будет использоваться только розничная цена. Если для доменной зоны не задана розничная цена регистрации (продления), клиенты, которым установлен данный тариф, не смогут регистрировать (продлевать) домены в этой зоне.

#### Управление существующим тарифом

| список услуг оплата услу                                                                      | уг заказ услуг настройки            | для партнеров загрузить       | копии документов по | ддержка Wiki       |
|-----------------------------------------------------------------------------------------------|-------------------------------------|-------------------------------|---------------------|--------------------|
| договор 91084                                                                                 | 74                                  |                               |                     |                    |
| клиенты помены нен                                                                            |                                     | платожные шлюзы/курсы         | ралют интерфейс и   |                    |
| Спиенты домены цен                                                                            | ы на дочены річэ хостині            | платежные шлюзыукурсы         | валют интерфеис з   | уведочления        |
| Стоимость доменных                                                                            | Активные тарифы                     | Неактивные тарифы             |                     |                    |
| имён                                                                                          |                                     | Тарифы для клиентов и парт    | гнеров 9108474      |                    |
| Свойства договора                                                                             | Название тариф                      | оного плана 🔨                 | Дата создания 📉     | Кол-во договоров 🛸 |
|                                                                                               | Базовый тариф для клиентов (тариф п | о умолчанию для клиентов)     | 22.12.2010          | 1                  |
| Crucer tenucher                                                                               | Базовый тариф для партнёров (тарис  | р по умолчанию для партнеров) | 22.12.2010          | 0                  |
| Список спец. цен<br>Список промо-акций<br>Создать новый тариф<br>Создать новый тариф<br>акцию |                                     |                               |                     |                    |

Для управления существующим тарифом следует на своём договоре:

- на закладке «для партнеров» в вертикальном меню раздела «цены на домены» нажать ссылку «Список тарифов клиентов и партнеров»
- в открывшемся интерфейсе нажать ссылку, указывающую на название нужного тарифа
- в интерфейсе управления тарифом можно выполнить следующие изменения: изменить цены, установить тариф как «тариф по умолчанию», связать с тарифом промо-акции
- нажать кнопку «сохранить изменения».

#### Просмотр списка клиентов, работающих по данному тарифу

| договор 9108474                                                                                                    |
|----------------------------------------------------------------------------------------------------|
|                                                                                                    |
| клиенты домены цены на домены DNS хостинг платежные шлюзы/курсы валют интерфеис услуги уведомления                                                                                                    |
| Стопность доменных         Вернуться к списку тарифов для клиентов и партнёров.           Имён         Перевод всех клиентов тарифа "Базовый тариф для клиентов" на новый тариф           Свойства договора         Новый тариф для клиентов         Базовый тариф для клиентов           Список тарифов         Социсть до мени клиентов         Назначить новый тариф |
| КЛИЕНТОВ И ПАРТНЁРОВ                                                                                                    |
| Список спец. цен                                                                                                    |
| Список промо-акций<br>Всего 1 клиентов Показано 1                                                                                                    |
| Бунша Иван Васильевич 0 руб.                                                                                                    |
| <u>Создать новый тариф</u>                                                                                                    |
| <u>Создать новую промо-</u><br>акцию                                                                                                    |
| Задать порядок<br>отображения<br>регистрации доменных<br>имен                                                                                                    |

Для просмотра списка клиентов, для которых назначен тот или иной тариф, на своём партнерском договоре следует:

- на закладке «для партнеров» в вертикальном меню раздела «цены на домены» нажать ссылку «Список тарифов клиентов и партнеров»
- в открывшемся интерфейсе нажать ссылку, указывающую на название тарифа
- в интерфейсе управления тарифом перейти по ссылке «Список клиентов, работающих по данному тарифу»
- установить параметры выдачи списка: количество клиентов, которых необходимо показать в списке, а также (при необходимости) фильтр для поиска клиента по имени
- нажать кнопку «Показать».

#### Смена тарифа для списка клиентов

Для перевода всех клиентов партнера, работающих по данному тарифу, на другой тариф на партнерском договоре следует (см. рисунок выше):

- на закладке «для партнеров» в вертикальном меню раздела «цены на домены» нажать ссылку «Список тарифов клиентов и партнеров»
- в открывшемся интерфейсе нажать ссылку, указывающую на название тарифа
- в интерфейсе управления тарифом перейти по ссылке «Список клиентов, работающих по данному тарифу»
- в поле «Новый тариф для клиентов» подраздела «Перевод всех клиентов на новый тариф» из выпадающего списка выбрать нужный тариф
- нажать кнопку «Назначить новый тариф».

#### Выведение тарифа из эксплуатации

| исок услуг оплата у               | слуг заказ услуг настройки <b>для партнеров</b> загрузить копии документов поддержка Wiki |
|-----------------------------------|-------------------------------------------------------------------------------------------|
| договор 9108                      | 3474                                                                                      |
| клиенты домены І                  | аны на домены DNS уостинг, пратежные шрюзы/курсы валют, интерфейс, услуги, уведомления    |
| опенны донены                     |                                                                                           |
| <u>Стоимость доменных</u><br>имён | Вернуться к списку тарифов для клиентов и партнёров.                                      |
|                                   | Настройка тарифа "Базовый тариф для клиентов"                                             |
| Свойства договора                 | Список клиентов работающих по данному тарифу (всего 1 клиентов)                           |
|                                   | Тариф по умолчанию для клиентов Да 🔪                                                      |
| Список тарифов                    | Тариф по умолчанию для партнеров                                                          |
| слиентов и партнёров              | Сохранить изменения                                                                       |
| Список спец, цен                  | Цены                                                                                      |
|                                   | Мелкий опт Крупный опт                                                                    |
| писок промо-акции                 | Домен Розничная цена Приходов (в руб.) 💌 >= Приходов (в руб.) 💌 >= Валюта                 |
|                                   |                                                                                           |
| <u>создать новый тариф</u>        | Репистрация Продление Регистрация Продление Регистрация Продление                         |
| создать новую промо-              |                                                                                           |
| кцию                              |                                                                                           |
|                                   |                                                                                           |
| Залать порядок                    |                                                                                           |
| тображения                        |                                                                                           |
| егистрации доменных               |                                                                                           |
| мен                               |                                                                                           |
|                                   |                                                                                           |
|                                   |                                                                                           |
|                                   |                                                                                           |
|                                   |                                                                                           |
|                                   |                                                                                           |
|                                   |                                                                                           |
|                                   |                                                                                           |
|                                   |                                                                                           |
|                                   |                                                                                           |
|                                   | tel py6 M                                                                                 |
|                                   | .co.uk 440 440 py6 M                                                                      |
|                                   | .org.uk 440 440 py6 M                                                                     |
|                                   | .me.uk 440 440                                                                            |
|                                   | I.TU.COM Py6 V                                                                            |
|                                   | .asia 680 680 py6 M                                                                       |
|                                   | .us 440 440                                                                               |
|                                   | .co py6 M                                                                                 |
|                                   |                                                                                           |
|                                   | .co.nz py6 💌                                                                              |
|                                   | Сохранить изменения                                                                       |
|                                   |                                                                                           |
|                                   | промо акции                                                                               |
|                                   |                                                                                           |
|                                   | Сохранить изменения                                                                       |
|                                   |                                                                                           |

Если по какой-либо причине тариф больше не должен использоваться, его нужно сделать неактивным в Системе управления услугами. Для этого на партнерском договоре следует:

- в подразделе «настройка тарифа»:
  - снять с тарифа признаки «тариф по умолчанию для клиентов», «тариф по умолчанию для партнеров» (в выпадающих списках выбрать значение «нет»

- в поле «состояние» из выпадающего списка выбрать значение «неактивный (выведен из эксплуатации»)

- нажать кнопку «сохранить изменения»)

• перевести всех клиентов данного тарифа на другой тариф (описание смены тарифа для списка клиентов приведено выше).

#### Удаление тарифа

Удалить в Системе можно только тарифы, выведенные из эксплуатации (неактивные). Для удаления тарифа на партнерском договоре следует:

#### Руководство для партнеров

- на закладке «для партнеров» в вертикальном меню раздела «цены на домены» нажать ссылку «Список тарифов клиентов и партнеров»
- в открывшемся интерфейсе перейти в раздел «неактивные тарифы»

| список услуг оплата ус                                       | луг заказ услуг | настройки   | для партнеров        | загрузить копии до      | окументов    | оддержка   | Wiki     |
|--------------------------------------------------------------|-----------------|-------------|----------------------|-------------------------|--------------|------------|----------|
| договор 9108                                                 | 474             |             |                      |                         |              |            |          |
|                                                              |                 |             |                      |                         |              |            |          |
| клиенты домены цо                                            | ены на домены   | DNS хостинг | платежные шл         | юзы/курсы валют         | интерфейс    | услуги уве | домления |
| <u>Стоимость доменных</u>                                    | Активные тариф  | ы           | Неактивные тар       | ифы                     |              |            |          |
| имён                                                         |                 | Т           | арифы для клиентов и | партнеров выведенные из | эксплуатации |            |          |
| Свойства договора                                            |                 |             | Название тари        | фного плана 🖄           |              | Дата соз   | дания    |
|                                                              | удалить         | Тариф /     | для клиентов 1       |                         |              | 29.12      | .2010    |
| <u>Список тарифов</u><br>клиентов и партнёров                |                 |             |                      |                         |              |            |          |
| <u>Список спец. цен</u>                                      |                 |             |                      |                         |              |            |          |
| <u>Список промо-акций</u>                                    |                 |             |                      |                         |              |            |          |
| <u>Создать новый тариф</u>                                   |                 |             |                      |                         |              |            |          |
| <u>Создать новую промо-</u><br>акцию                         |                 |             |                      |                         |              |            |          |
| <u>Задать порядок</u><br>отображения<br>распотрания доменных |                 |             |                      |                         |              |            |          |
| ИМЕН                                                         |                 |             |                      |                         |              |            |          |

- нажать ссылку «Удалить» в строке с названием удаляемого тарифа
- в открывшемся окне с запросом на подтверждение удаления тарифа нажать кнопку «Подтвердить».

#### Настройка промо-акций

Промо-акции предназначены для продвижения продаж доменных имен путем установления для клиентов и партнеров специальных цен уже существующих тарифах на определенный промежуток времени.

#### Создание промо-акций

Для создания промо-акции следует на партнерском договоре:

• на закладке «для партнеров» в вертикальном меню раздела «цены на домены» нажать ссылку «Создать новую промо-акцию»

Регистрация доменных имен. Настройка цен в web-интерфейсе

| список услуг оплата у                                               | слуг заказ услуг на | астройки для партнеров        | загрузить копии документов | поддержка   Wiki   |
|---------------------------------------------------------------------|---------------------|-------------------------------|----------------------------|--------------------|
| договор 9108                                                        | 3474                |                               |                            |                    |
| КЛИОНТЫ ЛОМОНЫ И                                                    |                     |                               | изы/курсы валит интерфейс  |                    |
| Killentur Admentir d                                                |                     |                               |                            | услуги уведонления |
| Стоимость доменных                                                  |                     | Регистрация новой промо акции |                            |                    |
| имен                                                                | Дата начала         | L                             |                            |                    |
| <u>Свойства договора</u>                                            | Дата окончания      |                               |                            |                    |
| <u>Список тарифов</u><br>клиентов и партнёров                       |                     |                               | Далее                      |                    |
| <u>Список спец. цен</u>                                             |                     |                               |                            |                    |
| <u>Список промо-акций</u>                                           |                     |                               |                            |                    |
| <u>Создать новый тариф</u>                                          |                     |                               |                            |                    |
| <u>Создать новую промо-</u><br>акцию                                |                     |                               |                            |                    |
|                                                                     |                     |                               |                            |                    |
| <u>Задать порядок</u><br><u>отображения</u><br>регистрации доменных |                     |                               |                            |                    |
| шен                                                                 |                     |                               |                            |                    |

- в открывшемся интерфейсе задать название промо-акции, временной интервал ее действия и нажать копку «Далее»
- в подразделе «настройка цен» задать список доменных зон, участвующих в акции, специальные цены их регистрации (продления) и нажать копку «Далее»
- в подразделе «настройка тарифных планов» выбрать из выпадающего списка тарифы, для которых будет действовать акция и нажать кнопку «Сохранить изменения».

| список услуг оплата у                                                                                                 | слуг заказ услуг настройки                | для партнеров загрузить копи | ии документов поддержка Wiki    |
|----------------------------------------------------------------------------------------------------|-------------------------------------------|------------------------------|---------------------------------|
| договор 9108                                                                                                    | 3474                                      |                              |                                 |
| клиенты домены ц                                                                                                    | ены на домены DNS хостинг                 | платежные шлюзы/курсы валі   | ют интерфейс услуги уведомления |
| <u>Стоимость доменных</u>                                                                                             | Вернуться к списку промо-акций.           |                              |                                 |
| <u>milion</u>                                                                                                    | Настройки акции                           | Настройки цен                | Настройки тарифных планов       |
| своиства договора                                                                                                    |                                           | Настройка промо акции "Акци  | 1я 1"                           |
| Список тарифов                                                                                                    | Дата начала                               |                              |                                 |
| клиентов и партнеров<br>Список спец, цен                                                                              | Дата окончания<br>Отменить действие акции |                              |                                 |
| <u>Список промо-акций</u>                                                                                             | Состояние                                 |                              | акция действует                 |
| Создать новый тариф<br>Создать новую промо-<br>акшие<br>Задать порядок<br>отображения<br>регистрации доменных<br>имен |                                           |                              | Далее                           |

Замечание. Если в выбранном тарифе для какой-либо доменной зоны определена более низкая цена регистрации (продления), чем цена промо-акции, то при регистрации (продлении) домена в этой зоне будет использована цена тарифа.

#### Управление промо-акцией

| список услуг оплата усл              | луг заказ услуг настройки       | для партнеров заг | рузить копии документов | поддержка Wiki      |                 |
|--------------------------------------|---------------------------------|-------------------|-------------------------|---------------------|-----------------|
| договор 91084                        | 174                             |                   |                         |                     |                 |
|                                      |                                 |                   |                         |                     |                 |
| клиенты домены це                    | ны на домены DNS хостинг        | платежные шлюзы/  | курсы валют интерфе     | йс услуги уведомлен | ия              |
| <u>Стоимость доменных</u>            | Вернуться к списку промо-акций. |                   |                         |                     |                 |
| имён                                 | Настройки акции                 | Настройки цен     | Настройки та            | рифных планов       |                 |
| Своиства договора                    |                                 | Настройка про     | мо акции "Акция 1"      |                     |                 |
| Список тарифов                       | Дата начала                     |                   |                         | 01.01.2010 12:00    |                 |
| <u>клиентов и партнёров</u>          | Дата окончания                  |                   |                         | 01.01.2012 12:00    |                 |
| <u>Список спец, цен</u>              | Отменить действие акции         |                   |                         |                     |                 |
| <u>Список промо-акций</u>            | Состояние                       |                   |                         | акция деи           | ствует<br>Цалее |
| Casesan war in south                 |                                 |                   |                         |                     |                 |
| создать новыи тариф                  |                                 |                   |                         |                     |                 |
| <u>Создать новую промо-</u><br>акцию |                                 |                   |                         |                     |                 |
|                                      |                                 |                   |                         |                     |                 |
| Задать порядок                       |                                 |                   |                         |                     |                 |
| регистрации доменных                 |                                 |                   |                         |                     |                 |
| имен                                 |                                 |                   |                         |                     |                 |
|                                      |                                 |                   |                         |                     |                 |
|                                      |                                 |                   |                         |                     |                 |
|                                      |                                 |                   |                         |                     |                 |
|                                      |                                 |                   |                         |                     |                 |
|                                      |                                 |                   |                         |                     |                 |

Для изменения параметров промо-акции следует на партнерском договоре:

- на закладке «для партнеров» в вертикальном меню раздела «цены на домены» нажать ссылку «Список промо-акций»
- в зависимости от того, действует ли сейчас нужная промо-акция или нет, перейти в раздел «активные промо-акции» или «неактивные промо-акции»
- нажать ссылку, указывающую на название промо-акции
- перейти в интерфейс управления выбранной промо-акцией и при необходимости изменить сроки действия промо-акции, завершить ее, добавить или удалить доменные зоны, для которых она действует, изменить цены и список тарифов, для которых действует акция
- после выполнения необходимых изменений нажать кнопку «Сохранить изменения».

#### Удаление промо-акции

| список услуг оплата у                  | слуг заказ услуг настройки для пар | тнеров загрузить коп    | ии документов под/ | держка Wiki       |
|----------------------------------------|------------------------------------|-------------------------|--------------------|-------------------|
| договор 9108                           | 3474                               |                         |                    |                   |
| Hereit                                 |                                    |                         |                    |                   |
| клиенты домены ц                       | ены на домены DNS хостинг платеж   | ные шлюзы/курсы вал     | ют интерфейс ус    | луги уведомления  |
| Стоимость доменных                     | Активные промо-акции               |                         |                    |                   |
| имен                                   |                                    | Промо акции для тарифов | В                  |                   |
| <u>Свойства договора</u>               | Имя 🛰                              | Дата начала 🖄           | Дата окончания 🔼   | Кол-во клиентов 🔼 |
|                                        | Акция 1                            | 01.01.2010 12:00        | 01.01.2012 12:00   | 0                 |
| Список тарифов<br>клиентов и партнёров |                                    |                         |                    |                   |
| <u>Список спец, цен</u>                |                                    |                         |                    |                   |
| <u>Список промо-акций</u>              |                                    |                         |                    |                   |
| <u>Создать новый тариф</u>             |                                    |                         |                    |                   |
| <u>Создать новую промо-</u><br>акцию   |                                    |                         |                    |                   |
|                                        |                                    |                         |                    |                   |
| <u>Задать порядок</u><br>отображения   |                                    |                         |                    |                   |
| <u>регистрации доменных</u><br>имен    |                                    |                         |                    |                   |
|                                        |                                    |                         |                    |                   |

Для удаления промо-акции следует на партнерском договоре:

- на закладке «для партнеров» в вертикальном меню раздела «цены на домены» нажать ссылку «Список промо-акций»
- в зависимости от того, действует ли сейчас промо-акция или нет, перейти в раздел «активные промо-акции» или «неактивные промо-акции»
- нажать на ссылку, указывающую на название промо-акции
- перейти в интерфейс управления выбранной промо-акцией и отметить поле «отменить действие промо-акции»
- для завершения операции удаления нажать кнопку «Подтвердить».

#### Настройка специальных цен для клиентов

Специальные цены предназначены для случаев, когда необходимо одному или нескольким клиентам назначить свою, отличную от цен тарифов, цену регистрации (продления) доменных имен, но нет необходимости делать для этого отдельный тариф.

Например, у партнера есть сто клиентов, и только у трёх из них должна быть специальная цена на домен .ru. В данном случае необходимо:

- сделать тариф, в который включить цены на все продаваемые домены (.ru, .su, .pф, .com и т.д)
- назначить этот тариф всем клиентам»
- затем троим клиентам установить специальную цену на домен .ru.

#### Создание специальной цены для клиента

| 10говор 9108             | 474               |                                  |                                   |
|--------------------------|-------------------|----------------------------------|-----------------------------------|
| 10102000 0100            |                   |                                  |                                   |
| иенты домены ц           | ены на домены DNS | хостинг платежные шлюзы/курсы в  | алют интерфейс услуги уведомления |
|                          |                   |                                  |                                   |
|                          | Ваша цена         |                                  |                                   |
| <u>тоимость доменных</u> |                   | 0                                |                                   |
| <u>aen</u>               |                   | Стоимость доменных имен для дого | овора 9108474                     |
| зойства договора         | Домен             | Регистрация                      | Продление                         |
|                          | .ru               | 590 py6.                         | 410 pyo.                          |
| and a second second      |                   | 590 py0.                         | 410 py0.<br>600 py5               |
| <u>исок тарифов</u>      | .su               | 440 py6                          | 440 py6                           |
| ментов и партнеров       | pet               | 440 py6                          | 440 py6.<br>440 py5               |
| исок спец, цен           | org               | 440 py6                          | 440 py6                           |
|                          | hiz               | 440 py6                          | 440 py5.                          |
| исок промо-акций         | info              | 440 pv6                          | 440 pv6                           |
|                          | mobi              | 845 pv6.                         | 845 pv6.                          |
| здать новый тариф        | name              | 440 pv6.                         | 440 pv6.                          |
|                          | .ws               | 440 py6.                         | 440 py6.                          |
| здать новую промо-       | in                | 735 руб.                         | 735 py6.                          |
| цию                      | .cc               | 920 py6.                         | 920 py6.                          |
|                          | tv                | 1200 py6.                        | 1200 py6.                         |
| дать порядок             | .bz               | 920 руб.                         | 920 py6.                          |
| ображения                | .mn               | 1840 руб.                        | 1840 py6.                         |
| гистрации доменных       | .me               | 1200 руб.                        | 1200 руб.                         |
| IEH                      | .tel              | 690 руб.                         | 690 py6.                          |
|                          | .co.uk            | 440 руб.                         | 440 руб.                          |
|                          | .org.uk           | 440 руб.                         | 440 руб.                          |
|                          | .me.uk            | 440 руб.                         | 440 py6.                          |
|                          | .ru.com           | 2300 руб.                        | 2300 руб.                         |
|                          | .asia             | 680 py6.                         | 680 py6.                          |
|                          | us                | 440 py6.                         | 440 py6.                          |

Для создания специальной цены и назначения ее отдельному клиенту следует:

- из своего партнерского договора перейти на договор клиента
- на договоре клиента на закладке «для партнеров» в вертикальном меню раздела «цены на домены» нажать ссылку «Стоимость доменных имен»
- нажать на строчку, в которой указаны цены регистрацию и продления нужной доменной зоны
- в открывшемся окне выбрать пункт «Задать новую спец. цену», указать нужные значения и нажать кнопку «Назначить цену».

#### Назначение уже существующей специальной цены для клиента

Для назначения клиенту специальной цены из списка уже существующих специальных цен следует:

- из своего партнерского договора перейти на договор клиента
- на договоре клиента на закладке «для партнеров» в вертикальном меню подраздела «цены на домены» нажать ссылку «Стоимость доменных имен»
- нажать на строчку, в которой указаны цены регистрации и продления нужной доменной зоны
- в открывшемся окне выбрать пункт «Выбрать спец. цену из уже имеющихся», указать нужные значения и нажать кнопку «Назначить цену».

#### Запрет регистрации в домене для клиента

| Начина         Словенных<br>начи         Ваша цена           2001400 Сть доменных<br>мей         Ваша цена         Ваша цена           3001 Ства договора         Ваша цена         Продление           2001 Ства договора         Ваша цена         Продление           3001 Ства договора         Ваша цена         Продление           301 Сталать порядок<br>тоблажения         Стоимость доменных имен для договора № 9167010         Продление           301 Ства договора         Ваша цена         Ваша цена         Продление           302 Солова (400 руб.         600 руб.         600 руб.         600 руб.           сопо         440 руб.         440 руб.         440 руб.           лет         440 руб.         440 руб.         440 руб.           лобоі         Лекущий тариф: базовый для клиентов         10001           лате         Варнуться на базовые цены по тарифу         10001           лате         Задать новую спец, цену         10001           лате         Задать новую спец, цену         10001           ло         Задать новую спец, цену         10001           ло         Задать новую спец, цену         3адать новую спец, цену           ло         Задать по тарифу         3апрещено           со цену         3адать повоц, цену<                                                                                                    | иенты домены и     |           | хостинг платежные шлюзы/курсы радют                                                                   | интерфейс услуги уведомления |
|----------------------------------------------------------------------------------------------------|--------------------|-----------|----------------------------------------------------------------------------------------------------|------------------------------|
| Ваша цена           Стоимость доменных имен для дотовора № 9187010         Продление           Домен         Регистрация         Продление           калать поряд ок<br>ислова доля свида         Союмость доменных имен для дотовора № 9187010         Продление           калать поряд ок<br>ислова доля свида         Союмость доменных имен для дотовора № 9187010         Продление           калать поряд ок<br>ислова доля свида         Союмость доменных имен для дотовора № 9187010         Продление           изи         600 руб.         600 руб.         600 руб.           цена         440 руб.         440 руб.         440 руб.           имен         изи         600 руб.         440 руб.           имен         изи         600 руб.         440 руб.           имен         изи         600 руб.         440 руб.           имен         изи         600 руб.         440 руб.           имен         изи         600 руб.         440 руб.           имен         -         Задать новую спец. цену         440 руб.           или         -         -         Задать новую спец. цену         -           или         -         -         Задать новую спец. цену         -           или         -         -         Задарьть окно                                                                                                    | исты донсты ц      |           |                                                                                                    | интерфене услуги уведонисний |
| Войства договора         Стоимость доменных имен для договора № 9187010           Домен         Регистрация         Продление           войства договора         язарещено         запрещено           войства договора         язи         600 руб.         600 руб.           соот         440 руб.         440 руб.         440 руб.           лет.         440 руб.         440 руб.         440 руб.           ием         учу         440 руб.         440 руб.           ием         15/2         440 руб.         440 руб.           имем         Текущий тариф: базовый для клиентов         има           имем         Текущий тариф: базовый для клиентов         има           имем         Запретить регистрацию доменов в зоне         ссс           имя         Вернуться на базовые цены по тарифу         запрещено           им         запретить регистрацию доменов в зоне         ссс           им         запретить регистрацию доменов в зоне         ссс           имя         Вернуться на базовые цены по тарифу         запрещено           им         запрещено         запрещено           имя         Вернуться на базовые и ны по тарифу         запрещено           имя         Вернуб.         440 руб.         запрещено                                                                                                    | товность доменных  | Ваша цена |                                                                                                    |                              |
| Домен         Репистрация         Продление           зайства договора         ru         \$30 руб.         410 руб.           идать порядок<br>ображения         сот         440 руб.         600 руб.           сот         440 руб.         440 руб.         440 руб.           инстрации доменных                                                                                                    | IËH                |           | Стоимость воменных имен вля воговора №                                                                | 9187010                      |
| войства договора         ги         590 руб.         410 руб.           илать порядок<br>ображения<br>енистрации доменных<br>нен         590 руб.         500 руб.         500 руб.           ображения<br>енистрации доменных<br>нен                                                                                                    |                    | Помен     | Репистрация                                                                                           | Продление                    |
| pd         запрещено         запрещено           su         600 руб.         600 руб.           oбражения         440 руб.         440 руб.           intot nomentation         440 руб.         440 руб.           intot nomentation         440 руб.         440 руб.           intot nomentation         440 руб.         440 руб.           intot nomentation         Изжежение цен дожена. RU дляя дотовора 9187010           intot nomentation         Изжежение цен дожена. RU дляя дотовора 9187010           intot nomentation         Изжежение цен дожена. RU дляя дотовора 9187010           intot nomentation         Изжежение цен дожена. RU дляя дотовора 9187010           intot nomentation         Изжежение цен дожена. RU дляя дотовора 9187010           intot nomentation         Изжежение цен дожена. RU дляя дотовора 9187010           intot nomentation         Напона           intot nomentation         Напона           intot nomentation         Задать новую опец. цену           intot nomentation         Задать новую опец. цену           intot nomentation         Задать новую опец. цену           intot nomentation         Задать новую опец. цену           intot nomentation         Запрещено           intot nomentation         Запрещено           intot nomentatio                                                                                                    | зойства договора   | PU ZONOT  | 590 nv6                                                                                               | 410 nv6                      |
| нать порядок<br>ображения         со         бо0 руб.         бо0 руб.           ображения         .com         440 руб.         440 руб.           Intcrpauui доменных         .net         440 руб.         440 руб.           into         .dog         .440 руб.         440 руб.           into         .dog         .440 руб.         .440 руб.           into         .dog         .440 руб.         .440 руб.           into         .dog         .440 руб.         .440 руб.           into         .dog         .440 руб.         .440 руб.           into         .dog         .440 руб.         .440 руб.           name         .co         .440 руб.         .440 руб.           .ws                                                                                                    |                    | pdp       | запрешено                                                                                             | запрешено                    |
| Com         440 руб.         440 руб.           Int         440 руб.         440 руб.           Int         440 руб.         440 руб.           Int         440 руб.         440 руб.           Int         440 руб.         440 руб.           Int         440 руб.         440 руб.           Int         102         440 руб.         440 руб.           Int         102         440 руб.         440 руб.           Int         102         440 руб.         440 руб.           Int         102         440 руб.         440 руб.           Int         102         440 руб.         440 руб.           Int         102         102         102         102           Int         103         102         102         102         102           Int         3anperurts perucrpauku gomenos s sone         102         102         102         102         102         102         102         102         102         102         102         102         102         102         102         102         102         102         102         102         102         102         102         102         102         102         102                                                                                                    | лать порядок       | .su       | 600 pv6.                                                                                              | 600 pv6.                     |
| Inet     440 py6.       LEM     .org       Lem     .org       Liz     .440 py6.       Liz     .440 py6.       Liz     .440 py6.       Liz     .440 py6.       Jinfo     Info       Inobi                                                                                                    | ображения          | .com      | 440 py6.                                                                                              | 440 py6.                     |
| LeH     .org.     440 руб.     440 руб.       Lbz     440 руб.     440 руб.       Lbz     440 руб.     440 руб.       Info     Измежение цен дожена. RU для договора 9187010       Insobi     Tekyщий тариф: базовый для клиентов       name     Tekyщий тариф: базовый для клиентов       .ws     Bephytьcя на базовые цены по тарифу       in     3 запретить регистрацию доменов в зоне       .cc     3 задать новую спец. цену       1/v     Bbifpats cneu, цену из уже имеющихся       .bz     • Закрыть окно       .mn     .co.uk       .dd 0 руб.     440 руб.       .rog.uk     440 руб.       .rog.uk     440 руб.       .rog.uk     440 руб.       .rog.uk     440 руб.       .rog.uk     440 руб.       .rog.uk     440 руб.       .rog.uk     440 руб.       .rog.uk     440 руб.       .rog.uk     680 руб.       .rog.uk     680 руб.       .rog.uk     680 руб.       .rog.uk     440 руб.       .rog.uk     440 руб.       .rog.uk     440 руб.       .rog.uk     440 руб.       .rog.uk     440 руб.       .rog.uk     680 руб.       .rog.uk     440 руб. <t< td=""><td>гистрации доменных</td><td>.net</td><td>440 руб.</td><td>440 py6.</td></t<>                                                                                                    | гистрации доменных | .net      | 440 руб.                                                                                              | 440 py6.                     |
| biz 440 py6. 440 py6.<br>info<br>info<br>mobil<br>name<br>.ws Bephytbcs Ha базовые цены по тарифу<br>in Sanperurts peructpaцию доменов в зоне<br>.cc 3agats новую спец. цену<br>fv Bыбрать спец. цену из уже имеющихся<br>bz 3arpet une vision of the sanpe upeno<br>.co.uk 440 py6. 440 py6.<br>.co.uk 440 py6. 440 py6.<br>.co.uk 440 py6. 440 py6.<br>.co.uk 440 py6. 440 py6.<br>.co.uk 440 py6. 440 py6.<br>.co.uk 440 py6. 440 py6.<br>.co.uk 440 py6. 440 py6.<br>.co.uk 440 py6. 440 py6.<br>.co.uk 440 py6. 440 py6.<br>.co.us 440 py6. 580 py6.<br>.us 440 py6. 580 py6.<br>.us 440 py6. 440 py6.<br>.co.us 440 py6. 580 py6.<br>.co.us 440 py6. 580 py6.<br>.co.us 440 py6. 580 py6.<br>.co.us 440 py6. 580 py6.<br>.co.us 440 py6. 580 py6.<br>.co.us 440 py6. 580 py6.<br>.co.us 440 py6. 580 py6.<br>.co.us 440 py6. 580 py6.<br>.co.us 440 py6. 580 py6.<br>.co.us 440 py6. 580 py6.<br>.co.us 440 py6. 580 py6.<br>.co.us 440 py6. 580 py6.<br>.co.us 440 py6. 580 py6.<br>.co.us 440 py6. 580 py6.<br>.co.us 580 py6.<br>.co.us 580 py | ен                 | .org      | 440 руб.                                                                                              | 440 py6.                     |
| Info         Измежение цен дожена. КU для договора 9187010           Inobi         Текущий тариф: базовый для клиентов           Inobi         Текущий тариф: базовый для клиентов           INS         Вернуться на базовые цены по тарифу           Inobi         Запретить регистрацию доменов в зоне           Incc         Задать новую спец. цену           Info         Выбрать спец. цену из уже имеющихся           Info         Запрещено           Info         запрещено           Info         Запрещено           Info         Запрещено           Inf                                                                                                    |                    | .biz      | 440 py6.                                                                                              | 440 py6.                     |
| Imobil<br>name     Tekyщий тариф: базовый для клиентов       VVS     • Вернуться на базовые цены по тарифу<br>• Запретить регистрацию доменов в зоне<br>• Запрать порчую спец. цену<br>• Задать новую спец. цену из уже имеющихся<br>• Выбрать спец. цену из уже имеющихся<br>• Выбрать спец. цену из уже имеющихся<br>• Выбрать спец. цену из уже имеющихся<br>• Лип       Inn     • Запрещено       Inn     • Запрещено       Inn     • Запрещено       Inn     • Запрещено       Inn     • Запрещено       Inn     • Запрещено       Inn     • Запрещено       Inne     • Запрещено       Inne                                                                                                    |                    | info      | Изменение цен домена .RU для договора                                                                 | 9187010                      |
| name       Tekyщий тариф: базовый для клиентов        ws       • Вернуться на базовые цены по тарифу         in       • Запретить регистрацию доменов в зоне        co       • Задать новую спец, цену         iv       • Выбрать спец, цену из уже имеющихся         .bz       • Закрыть окно        mn                                                                                                    |                    | .mobi     |                                                                                                    |                              |
| Image: Marking and Service and Service and Serv                                                                                                    |                    | .name     | Текущий тариф: базовый для клиенто                                                                    | в                            |
| in 3 anperurs pauluo gowenos e sone<br>.cc 3 a,gats hosyo cneu, цену<br>1v Bыбрать cneu, цену из уже имеющихся<br>bz 3a,gats hosyo cneu, цену<br>ibz 3a,gats boxeo<br>.cc uk 440 py6. 3anpeueeno<br>.co uk 440 py6. 440 py6.<br>.co uk 440 py6. 440 py6.<br>.co uk 440 py6. 440 py6.<br>.co a sanpeueeno<br>.co as anpeueeno<br>.co as anpeueeno<br>.co as anpeueeno<br>.co as anpeueeno<br>.co as anpeueeno<br>.co as anpeueeno<br>.co as anpeueeno<br>.co as anpeueeno<br>.co as anpeueeno<br>.co as anpeueeno                                                                                                    |                    | .ws       | • Ворнить са на базорно ноши по тарифи                                                                |                              |
| Incol       Задать новую опец, цену         I/v       Выбрать спец, цену из уже имеющихся         I/v       Выбрать спец, цену из уже имеющихся         I/v       Закрыть окно         I/m       Inno         Inno       Inno         Inno       Inno                                                                                                    |                    | in        | <ul> <li>Вернуться на сазовые цены по гарифу</li> <li>Заплетить регистрацию доменов в зоне</li> </ul> |                              |
| Iv         Выбрать спец цену из уже имеющихся           bz         • Закрыть окно           im         ·           ime         ·           tel         запрещено           co.uk         440 руб.           v40 руб.         440 руб.           ime         ·           ins.         ·           tel         запрещено           ins.         ·           ins.uk         440 руб.           ins.uk         ·           ins.uk         ·           ins.uk         ·           ins.ia         680 руб.           ins.us         ·           ins.out         ·           ins.out <t< td=""><td></td><td>.cc</td><td>• Залать новую спец. цену</td><td></td></t<>                                                                                                    |                    | .cc       | • Залать новую спец. цену                                                                             |                              |
| bz       • Закрыть окно         mm                                                                                                    |                    | .tv       | <ul> <li>Выбрать спец. цену из уже имеющихся</li> </ul>                                               |                              |
| Imn         ime         tel       sanpeweho         co.uk       440 py6.         torg.uk       440 py6.         ime.uk       440 py6.         ime.uk       440 py6.         ime.uk       440 py6.         ime.uk       440 py6.         ime.uk       440 py6.         ime.uk       440 py6.         ime.uk       440 py6.         ime.uk       680 py6.         incom       sanpeweho         incom       640 py6.         incom       sanpeweho         incom       sanpeweho                                                                                                    |                    | .bz       | • Закрыть окно                                                                                        |                              |
| лле           fel         запрещено           co.uk         440 руб.           co.uk         440 руб.           org.uk         440 руб.           rme.uk         440 руб.           ru.com         запрещено           assia         680 руб.           us         440 руб.           rus         440 руб.           rus         440 руб.           rus         680 руб.           co         запрещено           sanpещено         запрещено           co         запрещено           coa         запрещено                                                                                                    |                    | .mn       |                                                                                                    |                              |
| fel         запрещено         запрещено           co.uk         400 pv6.         440 pv6.           cog.uk         440 pv6.         440 pv6.           urg.uk         440 pv6.         440 pv6.           rut.com         запрещено         запрещено           asia         680 pv6.         680 pv6.           us         440 pv6.         440 pv6.           co         запрещено         запрещено           co         запрещено         запрещено           co         запрещено         запрещено                                                                                                    |                    | .me       |                                                                                                    |                              |
| I.co.uk         440 руб.         440 руб.           org.uk         440 руб.         440 руб.           ime.uk         440 руб.         440 руб.           rut.com         запрещено         запрещено           i.asia         680 руб.         680 руб.           i.us         440 руб.         440 руб.           i.co         запрещено         запрещено           i.ca         запрещено         запрещено                                                                                                    |                    | .tel      | запрещено                                                                                             | запрещено                    |
| .org.uk         440 руб.         440 руб.           me.uk         440 руб.         440 руб.           ru.com         запрещено         запрещено           .asia         680 руб.         680 руб.           .us         440 руб.         440 руб.           .co         запрещено         запрещено           .ca         запрещено         запрещено                                                                                                    |                    | .co.uk    | 440 руб.                                                                                              | 440 руб.                     |
| Ine.uk         440 руб.         440 руб.           ru.com         запрещено         запрещено           asia         680 руб.         680 руб.           us         440 руб.         440 руб.           .co         запрещено         запрещено           .ca         запрещено         запрещено                                                                                                    |                    | .org.uk   | 440 руб.                                                                                              | 440 руб.                     |
| Inu.com         запрещено         запрещено           asia         680 руб.         680 руб.           us         440 руб.         440 руб.           .co         запрещено         запрещено           .ca         запрещено         запрещено                                                                                                    |                    | .me.uk    | 440 руб.                                                                                              | 440 руб.                     |
| .asia         680 руб.         680 руб.           .us         440 руб.         440 руб.           .co         запрещено         запрещено           .ca         запрещено         запрещено                                                                                                    |                    | .ru.com   | запрещено                                                                                             | запрещено                    |
| .us         440 руб.         440 руб.           .co         запрещено         запрещено           .ca         запрещено         запрещено                                                                                                    |                    | .asia     | 680 руб.                                                                                              | 680 руб.                     |
| .co         запрещено         запрещено           .ca         запрещено         запрещено                                                                                                    |                    | .us       | 440 руб.                                                                                              | 440 руб.                     |
| .са запрещено запрещено                                                                                                    |                    | .00       | запрещено                                                                                             | запрещено                    |
|                                                                                                    |                    | .ca       | запрещено                                                                                             | запрещено                    |

Для того, что бы клиенту запретить регистрацию доменных имен в заданной доменной зоне, следует:

- из своего партнерского договора перейти на договор клиента
- на договоре клиента на закладке «для партнеров» в вертикальном меню подраздела «цены на домены» нажать ссылку «Стоимость доменных имен»
- нажать на строчку, в которой указаны цены регистрации и продления нужной доменной зоны
- в открывшемся окне выбрать пункт «Запретить регистрацию доменов в зоне», выбрать нужное действие и нажать кнопку «Назначить цену».

#### Восстановление базовой цены для отдельного клиента

Для отмены специальных цен и восстановления базовых цен тарифа для клиента следует:

- из своего партнерского договора перейти на договор клиента
- на договоре клиента на закладке «для партнеров» в вертикальном меню подраздела «цены на домены» нажать ссылку «Стоимость доменных имен»
- нажать на строчку, в которой указаны цены регистрации и продления нужной доменной зоны
- в открывшемся окне выбрать пункт «Вернуться на базовые цены по тарифу» и нажать кнопку «Назначить цену».

#### Просмотр всех существующих специальных цен

| договор 91084                                                                                  | луг заказ услуг<br>474 | мои данные для п        | артнеров загрузить         | копии документов | поддержка   Wiki   |
|------------------------------------------------------------------------------------------------|------------------------|-------------------------|----------------------------|------------------|--------------------|
| клиенты домены це                                                                              | ены на домены 🛛 🗖      | IS хостинг платеж       | кные шлюзы/курсы к         | залют интерфейс  | услуги уведомления |
| Стоимость доменных                                                                             | Персональные це        | ны для клиентов договор | a № 9108474                |                  |                    |
| имён                                                                                           |                        | Персо                   | энальные цены для клиентов | договора 9108474 |                    |
| Свойства договора                                                                              | Домен 🔼                | Репистрация 🖄           | Продление 🔼                | Валюта 🔼         | Кол-во договоров 🔼 |
|                                                                                                | .asia                  | 666                     | 666                        | руб.             | 1                  |
| Courses and an                                                                                 | .biz                   | 385                     | 385                        | руб.             | 5                  |
| Список тарифов                                                                                 |                        |                         |                            |                  |                    |
|                                                                                                |                        |                         |                            |                  |                    |
| Список спец. цен<br>Список промо-акций<br>Список промо-акций                                   |                        |                         |                            |                  |                    |
| Список спец. цен<br>Список промо-акций<br>Создать новый тариф<br>Создать новую промо-<br>акцию |                        |                         |                            |                  |                    |

Для просмотра всех специальных цен, определенных для клиентов на данном партнерском договоре, следует на закладке «для партнеров» партнерского договора в вертикальном меню раздела «цены на домены» нажать ссылку «Список спец. цен».

#### Просмотр всех клиентских договоров, работающих со специальной ценой

| список услуг оплата услу                                                         | уг заказ услуг   | настройки для пар                                   | тнеров загрузить к                        | копии документов | поддержка Wiki     |
|----------------------------------------------------------------------------------|------------------|-----------------------------------------------------|-------------------------------------------|------------------|--------------------|
| логовор 91084                                                                    | 74               |                                                     |                                           |                  |                    |
| договор отооч                                                                    | 1 -              |                                                     |                                           |                  |                    |
| клиенты домены цен                                                               | ы на домены DN   | S хостинг платеж                                    | ные шлюзы/курсы в                         | залют интерфейс  | услуги уведомления |
| Стоимость доменных                                                               | Персональные цен | ы для клиентов договора                             | Nº 9108474                                |                  |                    |
| имён                                                                             |                  | Персон                                              | альные цены для клиентов                  | договора 9108474 |                    |
| Свойства договора                                                                | Домен 🔨          | Репистрация 🔼                                       | Продление 🔼                               | Валюта 🔨         | Кол-во договоров 🛸 |
|                                                                                  | .ru              | 100500                                              | 100499                                    | руб.             | 1                  |
| слисок гарифов<br>клиентов и партнёров<br>Список спец. цен<br>Список промо-акций |                  |                                                     |                                           |                  |                    |
| <u>Создать новый тариф</u>                                                       |                  |                                                     | Информация по зоне «                      | к. <b>гш</b> »   |                    |
| <u>Создать новую промо-</u><br>акцию                                             | Для г<br>Для у   | просмотра списка договор<br>Идаления выбранной цены | ов по выбранной цене на<br>нажмите здесь. | жмите здесь.     |                    |
|                                                                                  | Закр             | ыть окно.                                           |                                           |                  |                    |
| Задать порядок                                                                   |                  |                                                     |                                           |                  |                    |
| отображения<br>регистрации доменных                                              |                  |                                                     |                                           |                  |                    |
| Имен                                                                             |                  |                                                     |                                           |                  |                    |
|                                                                                  |                  |                                                     |                                           |                  |                    |
|                                                                                  |                  |                                                     |                                           |                  |                    |

Для просмотра всех клиентских договоров, на которых проставлена данная специальная цена, следует на партнерском договоре:

• на закладке «для партнеров» в вертикальном меню раздела «цены на домены» нажать ссылку «Список спец. цен»

- нажать на строчку, в которой указаны цены регистрации и продления нужной доменной зоны
- в открывшемся окне выбрать пункт «Просмотр списка договоров по выбранной цене»
- в открывшемся интерфейсе можно задать параметры отображения списка договоров: количество отображаемых договоров и фильтр для поиска определенного договора
- нажать кнопку «Показать».

# Перевод клиентских договоров, связанных со специальной ценой, на другие специальные цены. Восстановление базовой цены

| договор 910                | 8474       |                      |            |              |                   |                  |                   |       |
|----------------------------|------------|----------------------|------------|--------------|-------------------|------------------|-------------------|-------|
| лиенты домены              | цены на до | мены DNS х           | остинг пл  | атежные шлю: | зы/курсы валют    | интерфейс        | услуги уведомлени | าต    |
| Стоимость доменных         | Вернуться  | к списку специальны: | сцен.      |              |                   |                  |                   |       |
| имён                       |            |                      |            | ¢            | ильтр списка      |                  |                   |       |
| <u>Свойства договора</u>   | Показать   |                      |            |              |                   |                  | 50                |       |
|                            | Фильтр по  | имени клиента        |            |              |                   |                  |                   |       |
| Список тарифов             |            |                      |            |              |                   |                  | Пока              | азать |
| клиентов и партнёров       |            |                      |            | Case         |                   |                  |                   |       |
| Список спец, цен           |            | Домен                |            | Репистрация  | цены домена ли    | Продление        | Валюта            |       |
|                            | 0          | .ru                  |            |              | установить оригин | альную цену тари | ифа               |       |
| список промо-акции         |            |                      |            |              |                   |                  | <b>C</b> (14)     |       |
|                            | $\circ$    | .ru                  |            | 🔲 запретить  |                   | 🔲 запретить      | руо 💌             |       |
| <u>Создать новый тариф</u> | ۲          | .ru                  | 100500     |              | 100499            |                  | руб.              |       |
| Создать новую промо-       |            |                      |            |              |                   |                  |                   |       |
| акцию                      |            |                      |            | Bcem 1 k     | исок клиентов     |                  |                   |       |
|                            |            |                      | Имя клиен- | ra           |                   |                  | Тариф             |       |
| Задать порядок             |            | Бунша Иван Васил     | њевич      |              | Базовый тариф     | одля клиентов    |                   |       |
| <u>отображения</u>         |            |                      |            |              |                   |                  | Назначить         | цену  |
| регистрации доменных       |            |                      |            |              |                   |                  |                   |       |

Для того чтобы договоры, связанные со специальной ценой, массово перевести на другие специальные цены либо восстановить для них базовые цены по тарифу, следует на партнерском договоре:

- на закладке «для партнеров» в вертикальном меню раздела «цены на домены» нажать ссылку «Список спец. цен»
- нажать на строчку, в которой указаны цены регистрации и продления нужной доменной зоны
- в открывшемся окне выбрать пункт «Просмотр списка договоров по выбранной цене»
- в открывшемся интерфейсе задать параметры отображения списка договоров: количество отображаемых договоров и (при необходимости) фильтр для поиска определенного договора и нажать кнопку «Показать»
- в подразделе «спец. цены домена» указать, какие цены из уже существующих специальных следует установить в качестве специальных, либо, если требуется, выбрать пункт «установить оригинальную цену тарифа»
- отметить договоры, для которых нужно изменить специальные цены
- нажать кнопку «Назначить цену».

#### Руководство для партнеров

#### Удаление специальной цены

| список услуг оплата ус                                                      | луг заказ услуг    | настройки для пар                                                | тнеров загрузить к                                                 | опии документов              | поддержка Wiki     |
|-----------------------------------------------------------------------------|--------------------|------------------------------------------------------------------|--------------------------------------------------------------------|------------------------------|--------------------|
| договор 9108                                                                | 474                |                                                                  |                                                                    |                              |                    |
|                                                                             |                    |                                                                  |                                                                    |                              |                    |
| клиенты домены ц                                                            | ены на домены 🛛 DN | IS хостинг платеж                                                | ные шлюзы/курсы в                                                  | алют интерфейс               | услуги уведомления |
| <u>Стоимость доменных</u>                                                   | Персональные цен   | ны для клиентов договора                                         | n № 9108474                                                        |                              |                    |
| имён                                                                        |                    | Персон                                                           | альные цены для клиентов 🛛                                         | цоговора 9108474             |                    |
| Свойства договора                                                           | Домен 🔼            | Репистрация                                                      | Продление 🔨                                                        | Валюта 🔨                     | Кол-во договоров 📉 |
|                                                                             | ru                 | 100500                                                           | 100499                                                             | руб.                         | 1                  |
| <u>Список тарифов</u><br>клиентов и партнёров                               |                    |                                                                  |                                                                    |                              |                    |
| <u>Список спец, цен</u>                                                     |                    |                                                                  |                                                                    |                              |                    |
| Список промо-акций                                                          |                    |                                                                  |                                                                    |                              |                    |
| Cooperati uepu iš zepuda                                                    |                    |                                                                  | Underwaung no zone                                                 |                              |                    |
| создать новый тариф                                                         | Лля                | просмотра списка договор                                         | ов по выбранной цене на:                                           | жмите злесь                  |                    |
| Создать новую промо-                                                        | Для                | удаления выбранной цены                                          | нажмите здесь.                                                     |                              |                    |
|                                                                             | 2000               |                                                                  |                                                                    |                              |                    |
|                                                                             | Davb               | BITE OKHO.                                                       |                                                                    |                              |                    |
| Залать порядок                                                              |                    |                                                                  |                                                                    |                              |                    |
| Задать порядок<br>отображения                                               |                    |                                                                  |                                                                    |                              |                    |
| <u>Задать порядок</u><br>отображения<br>регистрации доменных                |                    |                                                                  |                                                                    |                              |                    |
| <u>Задать порядок</u><br><u>отображения</u><br>регистрации доменных<br>имен |                    |                                                                  |                                                                    |                              |                    |
| Список промо-акций<br>Создать новый тариф<br>Создать новый тариф<br>акцию   | Для<br>Для<br>Закр | просмотра списка договор<br>удаления выбранной цены<br>ыть окно. | Информация по зоне «<br>ов по выбранной цене на:<br>нажмите здесь. | <b>. го»</b><br>КМИТӨ ЗДЭСЬ. |                    |

Для удаления специальной цены из Системы и установления всем договорам, которые были с ней связаны, базовой цены тарифа, следует на партнерском договоре:

- на закладке «для партнеров» в вертикальном меню подраздела «цены на домены» нажать ссылку «Список спец. цен»
- нажать на строчку, в которой указаны цены регистрации и продления нужной доменной зоны
- в открывшемся окне выбрать пункт «Удаление выбранной цены»
- для завершения операции удаления нажать кнопку «Подтвердить».

#### Настройка цен на использование DNS-серверов ООО «и7»

| список услуг оплата усл                    | луг заказ услуг настройки                                                       | для партнеров загрузить копии                                                                  | а документов поддеј     | ржка Wiki      |
|--------------------------------------------|---------------------------------------------------------------------------------|------------------------------------------------------------------------------------------------|-------------------------|----------------|
| договор 91084                              | 474                                                                             |                                                                                                |                         |                |
| клиенты домены це                          | ны на домены DNS хостинг                                                        | платежные шлюзы/курсы валю                                                                     | т интерфейс услу        | ти уведомления |
| <u>Стоимость серверов</u><br>DNS Наунет СП | Статус договора:<br>Если не указать цен в соответсвующих пол<br>Настройки стоим | партнер<br>1ях — репистрация серверов DNS ООО Наун<br>1ости серверов DNS для договора 9108474. | ет СП будет невозможна. |                |
| Настройки серверов<br>DNS                  | Серверы DNS ООО Наунет СП<br>100                                                | Именные серверы DNS<br>200                                                                     | Валюта<br>USD 💌         |                |
|                                            | Настройки стоим                                                                 | лости серверов DNS для клиентов 9108474                                                        |                         |                |
|                                            | Серверы DNS ООО Наунет СП                                                       | Именные серверы DNS                                                                            | Валюта                  |                |
|                                            | 100                                                                             | 200                                                                                            | USD 💌                   |                |
|                                            |                                                                                 |                                                                                                | Сохранить изменения     |                |
|                                            |                                                                                 |                                                                                                |                         |                |
|                                            |                                                                                 |                                                                                                |                         |                |

Система позволяет задать цены по умолчанию на DNS-серверы ООО «и7» для вновь регистрируемых клиентов и партнеров нижнего уровня. Эти цены задаются на партнерском договоре на закладке «Для партнеров» (ссылка «Стоимость серверов DNS ООО «и7»» в вертикальном меню подраздела «DNS»).

Для каждого клиента (и партнера нижнего уровня) можно устанавливать специальные цены. Для задания специальных цен следует перейти из партнерского интерфейса на договор клиента (партнера нижнего уровня) и задать нужные цены на закладке «Для

партнеров», ссылка «Стоимость серверов DNS ООО «и7»» в вертикальном меню раздела «DNS».